## Procedura aktualizacji systemu - Allview Viva i10G

Zalety aktualizacji systemu:

- aktualizacja systemu operacyjnego z Androida 4.2.2 Jelly Bean do Androida 4.4.2 KitKat;
- nowy interfejs w menu Ustawienia;
- naprawa kilku drobnych błędów;
- aktualizacja APN;
- bardziej efektywne zarządzanie zasobami (lepsza autonomia);

• dodanie nowych aplikacji i możliwości (np. drukowanie, program do aktualizacji systemu online).

*UWAGA!* Akumulator tabletu musi być w pełni naładowany przed rozpoczęciem procedury!

**WWAGA!** Proszę nie zatrzymywać w żadnym wypadku procesu aktualizacji.

Aktualizacja oprogramowania jest operacją, która jest realizowana na własną odpowiedzialność.

Aby zaktualizować wersję oprogramowania tabletu Allview Viva i10G, konieczne jest wykonanie następujących kroków:

1. Pobranie pliku aktualizacji.

Pobierz plik Update\_Viva\_i10G\_31.10.2014.zip na komputer lub laptop i rozpakuj.

2. Instalacja sterowników Intel.

Zainstaluj sterowniki w następującej kolejności: iSocUSB-Driver-Setup-1.0.5.exe i IntelAndroidDrvSetup1.4.3.exe (w przypadku systemu Windows, zainstaluj również plik NetFramework\_3. 5\_full.exe).

3. Program instalacji.

Zainstaluj program Manufacturing Flash Tool.exe. Skopiuj plik CUSTOM\_CONFIG.INI z folderu do katalogu narzędzi: C: Program FilesIntel arzędzia Flash Manufacturing.

Otwórz narzędzie Manufacturing Flash Tool.exe i ustaw w następujący sposób: "Plik" -> "Ustawienia" -> "Właściwości ogólne" -> "Urządzenia SOC" -> "VID" -> "wpisz 8087" -> "PID "-> wpisz "0A65 "->" OK

| Manufacturing Flash Tool 6.0.30                                                      | 50.00                                                              | diverse internal                             | Barbard Street             | And in case of the local division in which the local division in the local division in t | contra and and and and and and and and and an |
|--------------------------------------------------------------------------------------|--------------------------------------------------------------------|----------------------------------------------|----------------------------|----------------------------------------------------------------------------------------------------|-----------------------------------------------|
| File Help                                                                            |                                                                    |                                              |                            |                                                                                                    |                                               |
| 1 Open                                                                               |                                                                    |                                              |                            |                                                                                                    |                                               |
| Settings_ 2                                                                          |                                                                    |                                              |                            |                                                                                                    | _                                             |
| Remove completed desires                                                             |                                                                    |                                              |                            |                                                                                                    |                                               |
| Print flash file cmds                                                                |                                                                    |                                              |                            |                                                                                                    |                                               |
| Evit                                                                                 |                                                                    |                                              |                            |                                                                                                    |                                               |
|                                                                                      |                                                                    |                                              |                            |                                                                                                    |                                               |
|                                                                                      |                                                                    |                                              |                            |                                                                                                    |                                               |
|                                                                                      |                                                                    |                                              |                            |                                                                                                    |                                               |
|                                                                                      |                                                                    |                                              |                            |                                                                                                    |                                               |
|                                                                                      |                                                                    |                                              |                            |                                                                                                    |                                               |
|                                                                                      |                                                                    |                                              |                            |                                                                                                    |                                               |
|                                                                                      |                                                                    |                                              |                            |                                                                                                    | 6                                             |
|                                                                                      |                                                                    |                                              |                            |                                                                                                    |                                               |
|                                                                                      |                                                                    |                                              |                            |                                                                                                    |                                               |
|                                                                                      |                                                                    |                                              |                            |                                                                                                    |                                               |
|                                                                                      |                                                                    |                                              |                            |                                                                                                    |                                               |
|                                                                                      |                                                                    |                                              |                            |                                                                                                    |                                               |
| Status Messages                                                                      |                                                                    |                                              |                            |                                                                                                    | 1911                                          |
| 10/31/14 12:01:57.355 INFO : Menufactur:<br>10/31/14 12:01:57.455 INFO : Loading set | ing Flash Tool V 4.0.30 (build)<br>ttings from C:/ProgramData/INTE | on Fri Nov 22 17:54:<br>L/Hanufacturing Flas | os MST 2013)<br>h Teol.imi |                                                                                                    |                                               |
| 10/31/14 12:01:57.405 INFO : Using Qt vv<br>10/31/14 12:01:57.405 INFO : Using XF0TH | ersion: 4.0.1<br>C version: 1.4.3.59                               |                                              |                            |                                                                                                    |                                               |
| 10/01/14 12:01:57.828 NAMENING Please selv                                           | ert a diash file                                                   |                                              |                            |                                                                                                    |                                               |
|                                                                                      |                                                                    |                                              |                            |                                                                                                    |                                               |
|                                                                                      |                                                                    |                                              |                            |                                                                                                    |                                               |
|                                                                                      |                                                                    |                                              |                            |                                                                                                    |                                               |
|                                                                                      |                                                                    |                                              |                            |                                                                                                    |                                               |
|                                                                                      |                                                                    |                                              |                            |                                                                                                    |                                               |
|                                                                                      |                                                                    |                                              |                            |                                                                                                    |                                               |
|                                                                                      |                                                                    |                                              |                            |                                                                                                    |                                               |
|                                                                                      |                                                                    |                                              |                            |                                                                                                    |                                               |
|                                                                                      |                                                                    |                                              |                            |                                                                                                    |                                               |
|                                                                                      |                                                                    |                                              |                            |                                                                                                    |                                               |
|                                                                                      |                                                                    |                                              |                            |                                                                                                    | Save logs Clear logs                          |
|                                                                                      |                                                                    |                                              |                            |                                                                                                    |                                               |

| General proper bes                                              | ash params                 |                       |                 |
|-----------------------------------------------------------------|----------------------------|-----------------------|-----------------|
| VID 8087                                                        |                            | 2 PID DA65            |                 |
| Android devices                                                 |                            |                       |                 |
| VID 8087                                                        |                            | PID 09EF              |                 |
| <ul> <li>Display statistics</li> <li>Save statistics</li> </ul> | statistic file C:/Users/Ra | azvan/mfgft-stats.csv |                 |
|                                                                 |                            |                       |                 |
|                                                                 |                            |                       | Restore default |

## 4. Aktualizacja oprogramowania.

Kliknij na opcję "Plik" -> "Otwórz" i wybierz plik flash.xml z folderu SW\_Viva\_i10G\_KitKat\_31.10.2014 -> "Otwórz"

| Manufacturing Flash Tool 6.0.30                        |                                                            | Name about                                                    | treas Balley                                |                      |
|--------------------------------------------------------|------------------------------------------------------------|---------------------------------------------------------------|---------------------------------------------|----------------------|
| File Help                                              |                                                            |                                                               |                                             |                      |
| Open- 2                                                |                                                            |                                                               |                                             |                      |
| Settings                                               |                                                            |                                                               |                                             |                      |
| Remove completed devices                               |                                                            |                                                               |                                             |                      |
| Print flash file cmds                                  |                                                            |                                                               |                                             |                      |
| ta)                                                    |                                                            |                                                               |                                             |                      |
| - UR                                                   |                                                            |                                                               |                                             |                      |
|                                                        |                                                            |                                                               |                                             |                      |
|                                                        |                                                            |                                                               |                                             |                      |
|                                                        |                                                            |                                                               |                                             |                      |
|                                                        |                                                            |                                                               |                                             |                      |
|                                                        |                                                            |                                                               |                                             |                      |
|                                                        |                                                            |                                                               |                                             |                      |
|                                                        |                                                            |                                                               |                                             |                      |
|                                                        |                                                            |                                                               |                                             |                      |
|                                                        |                                                            |                                                               |                                             |                      |
|                                                        |                                                            |                                                               |                                             |                      |
|                                                        |                                                            |                                                               |                                             |                      |
| Status Messages                                        |                                                            |                                                               |                                             |                      |
| 10/31/14 12:01:57.355 INF<br>10/31/14 12:01:57.455 INF | 3 : Namufecturing Flash Tool<br>: Loading settings from C: | V 6.0.30 (build on Fri Nov 2<br>/ProgramDate/INTEL/Manufactur | 2 17:56:05 MET 2013)<br>ring Flash Tool.ini | -                    |
| 10/31/14 12:01:57.405 INF                              | 0 : Using Qt Version: 4.8.1                                | 1.63                                                          |                                             |                      |
| 10/01/14/10:00107/408 0000                             | RTND: Plasse swlett a flash fi                             | Le                                                            |                                             |                      |
| 10/31/14 12:03:10.075 INP                              | 0 FlashState saves the log                                 | s into C:/Users/Razvan/mfgft-                                 | 85458.08V                                   |                      |
|                                                        |                                                            |                                                               |                                             |                      |
|                                                        |                                                            |                                                               |                                             |                      |
|                                                        |                                                            |                                                               |                                             |                      |
|                                                        |                                                            |                                                               |                                             |                      |
|                                                        |                                                            |                                                               |                                             |                      |
|                                                        |                                                            |                                                               |                                             |                      |
|                                                        |                                                            |                                                               |                                             |                      |
|                                                        |                                                            |                                                               |                                             | *                    |
| а.                                                     |                                                            |                                                               |                                             | *                    |
|                                                        |                                                            |                                                               |                                             | Save logs Clear logs |
|                                                        |                                                            |                                                               |                                             |                      |
|                                                        |                                                            |                                                               |                                             |                      |

| d Info:                |                                  |                                               |  |
|------------------------|----------------------------------|-----------------------------------------------|--|
| Choose flash file      |                                  |                                               |  |
| G                      | lpd + SW_Viva_006_KitKat_31.10.2 | 1014 • 4; Search SW, Vice, 200, KitKor, J., P |  |
| Organize • M           | lew folder                       | # • D •                                       |  |
| 📕 360381 CE            | * Name                           | Date modified Type                            |  |
| Deblocari              | m flash 1                        | 10/15/2014 11:29                              |  |
| El mini_0200           | 11                               |                                               |  |
| 😹 Flash Tool           |                                  |                                               |  |
| Scheme eler            | 41.                              |                                               |  |
| ¥ 67                   |                                  |                                               |  |
| 👗 HB                   |                                  |                                               |  |
| FILO                   | 4                                |                                               |  |
| SW_Viva_I7_            | CH CH                            |                                               |  |
| 📕 Telefon              |                                  |                                               |  |
| Update_Viva            | ,4 E                             |                                               |  |
| us Mesa                | um = 4                           |                                               |  |
| /31/1-                 | File name:                       | • [".sip;"and •] [2013)                       |  |
| /31/1                  |                                  | 2 Open Cancel                                 |  |
| 131/1                  |                                  |                                               |  |
| /31/14 12:03:10.075 IN | 70 : FlashState saves the        | logs into C:/Users/Razvan/mdgft-stats.csv     |  |
|                        |                                  |                                               |  |
|                        |                                  |                                               |  |
|                        |                                  |                                               |  |
|                        |                                  |                                               |  |
|                        |                                  |                                               |  |
|                        |                                  |                                               |  |
|                        |                                  |                                               |  |
|                        |                                  |                                               |  |

Po prawidłowym wybraniu pliku z linii komunikatów statusowych, otrzymasz komunikat "Gotowy do aktualizacji".

| Manufacturing Flash Tool 6.0.30                            | -                                              | -                                             | -                             | (mage)                    | Same .               |             | And in case of the local division of the | - 0 X      |
|------------------------------------------------------------|------------------------------------------------|-----------------------------------------------|-------------------------------|---------------------------|----------------------|-------------|------------------------------------------|------------|
| File Help                                                  |                                                |                                               |                               |                           |                      |             |                                          |            |
| Build Info: system - byt_t_find8 ( C:/                     | osers/Razvan/Desktop/Up                        | date_Viva_i10G_KHKat_31                       | 10.2014/SW_V                  | wa_i10G_KRK               | at_31.10.2014/       | (flash.xml) |                                          |            |
| Devices                                                    |                                                |                                               |                               |                           |                      |             |                                          |            |
|                                                            |                                                |                                               |                               |                           |                      |             |                                          |            |
|                                                            |                                                |                                               |                               |                           |                      |             |                                          |            |
|                                                            |                                                |                                               |                               |                           |                      |             |                                          |            |
|                                                            |                                                |                                               |                               |                           |                      |             |                                          |            |
|                                                            |                                                |                                               |                               |                           |                      |             |                                          |            |
|                                                            |                                                |                                               |                               |                           |                      |             |                                          |            |
|                                                            |                                                |                                               |                               |                           |                      |             |                                          |            |
|                                                            |                                                |                                               |                               |                           |                      |             |                                          |            |
|                                                            |                                                |                                               |                               |                           |                      |             |                                          |            |
|                                                            |                                                |                                               |                               |                           |                      |             |                                          |            |
|                                                            |                                                |                                               |                               |                           |                      |             |                                          |            |
|                                                            |                                                |                                               |                               |                           |                      |             |                                          |            |
|                                                            |                                                |                                               |                               |                           |                      |             |                                          | -          |
| Status Messages                                            |                                                |                                               |                               |                           |                      |             |                                          | -          |
| 10/31/14 13:08:03.481 INFO<br>10/31/14 13:08:03.481 INFO   | : Manufacturing Flash<br>: Loading settings fr | Tool V 6.0.30 (build<br>on C:/ProgramDate/INT | on Fri Nov 2<br>EL/Manufactur | 2 17:56:05<br>ing Flash T | MST 2018)<br>col.ini |             |                                          | 1          |
| 10/31/14 13:08:03.471 IMPO<br>10/31/14 13:08:03.471 IMPO   | : Using Qt version: 4<br>: Using XFSTM version | .8.1                                          |                               | 1.27202003                |                      |             |                                          |            |
| 10/81/14 13:08:08.871 #Lar(#<br>10/91/14 13:08:08.340 INFO | Loading Flash file                             | th file.                                      | top/Update Vi                 | va 1100 Kis               | Mat 31.10.20         | 14/BR VLV   | 1100 KitKat 31.10.2014/flash.xm          | 1)         |
| 10/31/14 13:08:08.340 INTO<br>10/31/14 13:08:08.340 INTO   | : GD_Flag is set to 0<br>  Ready to flash!     | w80000045                                     |                               |                           | _                    | _           |                                          |            |
| 0                                                          |                                                |                                               |                               |                           |                      |             |                                          | -          |
|                                                            |                                                |                                               |                               |                           |                      |             |                                          |            |
|                                                            |                                                |                                               |                               |                           |                      |             |                                          |            |
|                                                            |                                                |                                               |                               |                           |                      |             |                                          |            |
|                                                            |                                                |                                               |                               |                           |                      |             |                                          |            |
|                                                            |                                                |                                               |                               |                           |                      |             |                                          |            |
|                                                            |                                                |                                               |                               |                           |                      |             |                                          |            |
| *                                                          |                                                |                                               |                               |                           |                      |             |                                          | *          |
|                                                            |                                                |                                               |                               |                           |                      |             | Save logs                                | Clear loga |
|                                                            |                                                |                                               |                               |                           |                      |             |                                          |            |

## **W** Upewnij się, że tablet jest wyłączony.

Naciśnij w tym samym czasie przyciski "Power", "Volume" i "Volume +" aż na wyświetlaczu pokaże się komunikat: "Viva i10G", a następnie podłącz gniazdo microUSB do tabletu.

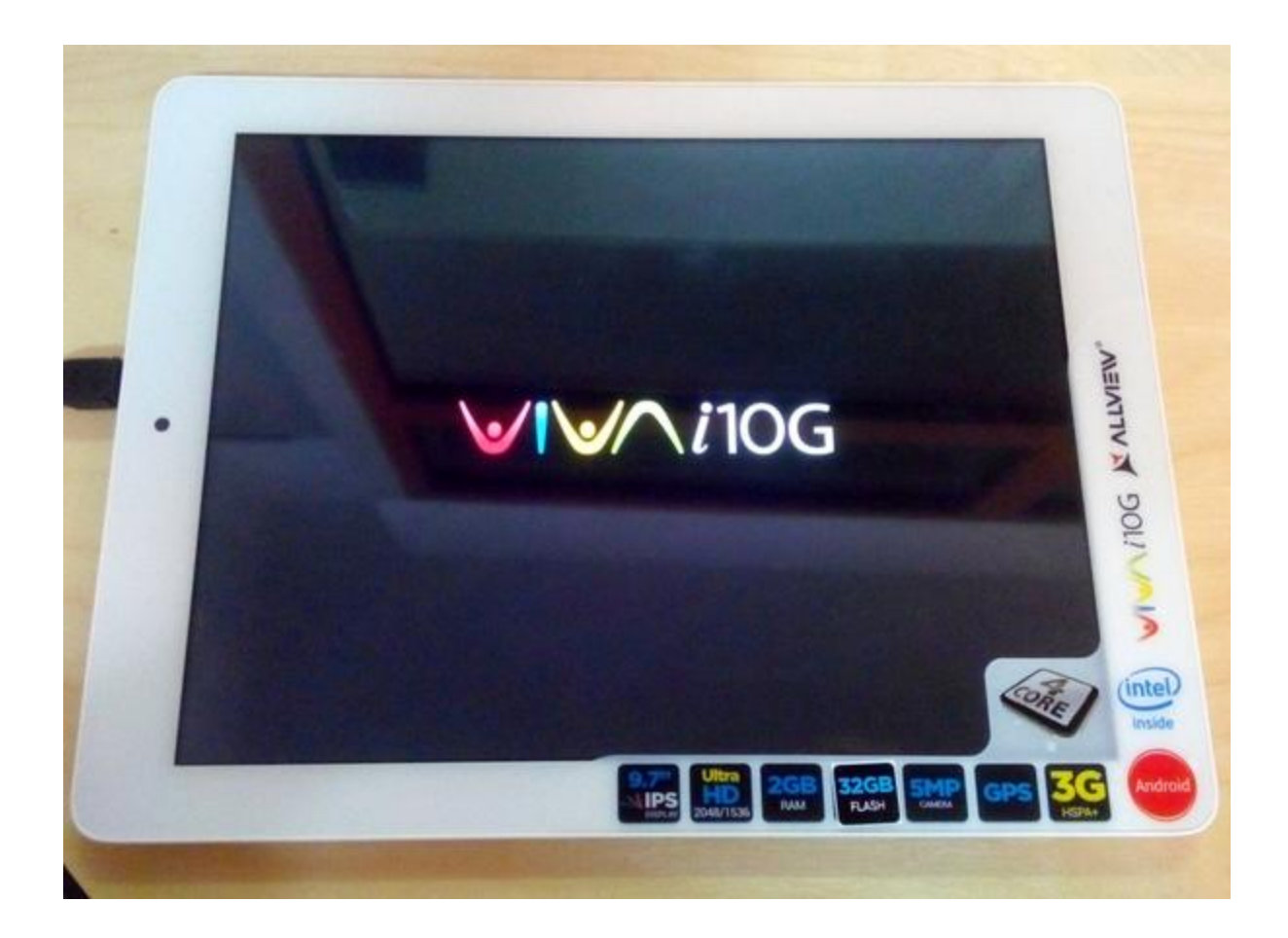

Narzędzie automatycznie wykryje urządzenie. Procedura aktualizacji rozpocznie się automatycznie i będzie znajdować się na pasku stanu. Tablet włączy się w trybie DroidBoot:

| 4 Help                                                                                                    | The second second second second                                                                                                    |
|----------------------------------------------------------------------------------------------------|----------------------------------------------------------------------------------------------------|
|                                                                                                    |                                                                                                    |
| uld Info system - byt t ffrd8 ( C/Users/Razyan/Deskton/Undate Viva 1105 KHKat 31.10.2014/SW Viva 1105 KHKat 31.10.2014/Bash                                                                                                    | void )                                                                                                    |
| and the street, At One ( description in consistency of the Description Constraints and the Description Constraints and the Constraints and the Con                                                 |                                                                                                    |
| evices                                                                                                    |                                                                                                    |
|                                                                                                    |                                                                                                    |
| 0/0/7 #0: B0% Tableout - Start System Cl. 21 10 2014/59/ Viva 100 K/KAr 31 10 2014/59/ Viva 100 K/KAr 31 10 2014/59/ Viva 100 K/KAR 31 10 2014/59/ Viva 100 K/KAR 31 10 2014/59/ Viva 100 K/KAR 31 10 2014/59/ Viva 100 K/KAR 31 10 2014/59/                                                                                                    | stem inst*                                                                                                    |
|                                                                                                    | and the second second se |
|                                                                                                    |                                                                                                    |
|                                                                                                    |                                                                                                    |
|                                                                                                    |                                                                                                    |
|                                                                                                    |                                                                                                    |
|                                                                                                    |                                                                                                    |
|                                                                                                    |                                                                                                    |
|                                                                                                    |                                                                                                    |
|                                                                                                    |                                                                                                    |
|                                                                                                    |                                                                                                    |
|                                                                                                    |                                                                                                    |
|                                                                                                    |                                                                                                    |
|                                                                                                    |                                                                                                    |
|                                                                                                    |                                                                                                    |
|                                                                                                    |                                                                                                    |
|                                                                                                    |                                                                                                    |
|                                                                                                    |                                                                                                    |
|                                                                                                    |                                                                                                    |
|                                                                                                    |                                                                                                    |
|                                                                                                    |                                                                                                    |
|                                                                                                    |                                                                                                    |
| atus Messages                                                                                                    |                                                                                                    |
| ahus Messages                                                                                                    |                                                                                                    |
| abs Messages<br>10/31/14 12:16:29.506 INTO : Port 0/0/7 #0: Flashing OS<br>10/31/14 12:16:29.506 INTO : Port 0/0/7 #0: Flashing OS                                                                                                    |                                                                                                    |
| ahis Messages<br>10/31/14 12:16:29.806 INFO : Port 0/0/7 #0: Flashing OS<br>10/31/14 12:16:29.806 INFO : Port 0/0/7 #0: fastboot == BaytrailF9D3E092 oem write_osip_header<br>10/31/14 12:17:08.855 INFO : Port 0/0/7 #0: fastboot == BaytrailF9D3E092 oem start particioning                                                                                                    |                                                                                                    |
| ahis Messages<br>0/31/14 12:16:29.506 INFO : Port 0/0/7 #0: Tlashing OS<br>0/31/14 12:16:29.506 INFO : Port 0/0/7 #0: fastboot =s BaytrailF9D3E092 cem write_osip_hesder<br>0/31/14 12:17:06.855 INFO : Port 0/0/7 #0: fastboot =s BaytrailF9D3E092 flash/tmp/partition.tbl "C:                                                                                                    |                                                                                                    |
| abs Messages<br>0/31/14 12:16:29.506 INFO : Port 0/0/7 80: Flashing OB<br>0/31/14 12:16:29.506 INFO : Port 0/0/7 80: fastboot =s BaytrailF8D3E092 cem write_osip_header<br>0/31/14 12:17:05.855 INFO : Port 0/0/7 80: fastboot =s BaytrailF9D3E092 cem star_paritioning<br>10/31/14 12:17:07.467 INFO : Port 0/0/7 80: fastboot =s BaytrailF9D3E092 cem star_paritioning<br>10/31/14 12:17:07.467 INFO : Port 0/0/7 80: fastboot =s BaytrailF9D3E092 flash /tmp/partition.tbl "C:<br>0/34/14 12:17:00 Notes VisualD6 KiteFata 51.10.2014/SW Yiva 100 KitEFat 51.10.2014/partition.tbl"                                                                                                    |                                                                                                    |
| aks Messages<br>10/31/14 12:16:29.806 INFO : Port 0/0/7 #0: Flashing OS<br>10/31/14 12:16:29.806 INFO : Port 0/0/7 #0: fastboot == BaytrailF9D3E092 oem write_osip_header<br>10/31/14 12:17:08.855 INFO : Port 0/0/7 #0: fastboot == BaytrailF9D3E092 oem start_partition.tbl<br>10/31/14 12:17:07.467 INFO : Port 0/0/7 #0: fastboot == BaytrailF9D3E092 flash /tmp/partition.tbl *C:<br>Umers/Rarvan/beatop/Update_Viva_1100_KirKat_31.10.2014/15_Viva_1100_KirKat_31.10.2014/partition.tbl*                                                                                                    |                                                                                                    |
| abs Messages<br>0/31/14 12:16:29.506 INFO : Fost 0/0/7 #0: Flashing 0E<br>0/31/14 12:17:62.9.506 INFO : Fost 0/0/7 #0: fastboot == BaytrailF5D3E092 oem vrite_osip_hesder<br>0/31/14 12:17:05.855 INFO : Fost 0/0/7 #0: fastboot == BaytrailF5D3E092 dem start_partition.tbl "C:<br>0/31/14 12:17:07.467 INFO :: Post 0/0/7 #0: fastboot == BaytrailF5D3E092 flash /tmp/pertition.tbl "C:<br>0/31/14 12:17:10.692 INFO :: Fost 0/0/7 #0: fastboot == BaytrailF5D3E092 flash /tmp/pertition.tbl "C:<br>0/31/14 12:17:10.092 INFO :: Fost 0/0/7 #0: fastboot == BaytrailF5D3E092 erase data                                                                                                    |                                                                                                    |
| abs Messages<br>10/31/14 12:16:29.506 INFD : Port 0/0/7 80: flashing 05<br>10/31/14 12:15:629.506 INFD : Port 0/0/7 80: fastboot =s BaytrailF9D3E092 oem write_osip_header<br>10/31/14 12:17:06.855 INFD : Port 0/0/7 80: fastboot =s BaytrailF9D3E092 oem star_partitioning<br>10/31/14 12:17:07.467 INFD : Port 0/0/7 80: fastboot =s BaytrailF9D3E092 flash /tmp/partition.tbl "C:<br>10/31/14 12:17:10.082 INFD : Port 0/0/7 80: fastboot =s BaytrailF9D3E092 flash /tmp/partition.tbl"<br>10/31/14 12:17:10.082 INFD : Port 0/0/7 80: fastboot =s BaytrailF9D3E092 com partition /tmp/partition.tbl<br>10/31/14 12:17:10.082 INFD : Port 0/0/7 80: fastboot =s BaytrailF9D3E092 com partition /tmp/partition.tbl<br>10/31/14 12:17:13.582 INFD : Port 0/0/7 80: fastboot =s BaytrailF9D3E092 com partition /tmp/partition.tbl                                                                                                    |                                                                                                    |
| ahis Messages<br>0/31/14 12:16:29.506 INFD : Port 0/0/7 #0: Tlashing OS<br>0/31/14 12:16:29.506 INFD : Port 0/0/7 #0: fastboor = BaytrailF9D3E092 oem vrite_osip_hesder<br>0/31/14 12:17:07.46.75 INFD : Port 0/0/7 #0: fastboor = BaytrailF9D3E092 flash.tmp/partition.tbl "C:<br>Umers/Barvan/Destrop/Update_Vive_1100 FirExa 31.10.2014/5W Vive_1100 XitXe 31.10.2014/sprition.tbl"<br>0/31/14 12:17:10.462 INFD : Port 0/0/7 #0: fastboor = BaytrailF9D3E092 dest tmp/partition.tbl"<br>0/31/14 12:17:10.082 INFD : Port 0/0/7 #0: fastboor = BaytrailF9D3E092 erase data<br>0/31/14 12:17:12.562 INFD : Port 0/0/7 #0: fastboor = BaytrailF9D3E092 erase data<br>0/31/14 12:15:15.9.540 INFD : Port 0/0/7 #0: fastboor = BaytrailF9D3E092 erase data                                                                                                    |                                                                                                    |
| abs Messages<br>0/31/14 12:16:29.506 INFD : Port 0/0/7 80: Flashing OE<br>0/31/14 12:15:629.506 INFD : Port 0/0/7 80: fastboot =s BaytrailF5D3E092 oem write_osip_hesder<br>0/31/14 12:17:05.855 INFD : Port 0/0/7 80: fastboot =s BaytrailF5D3E092 dem start_partition.cbl "C:<br>0/31/14 12:17:05.052 INFD : Port 0/0/7 80: fastboot =s BaytrailF5D3E092 dissh /tmp/partition.cbl "C:<br>0/31/14 12:17:10.002 INFD : Port 0/0/7 80: fastboot =s BaytrailF5D3E092 dissh /tmp/partition.cbl "C:<br>0/31/14 12:17:10.002 INFD : Port 0/0/7 80: fastboot =s BaytrailF5D3E092 emertion /tmp/partition.tbl<br>0/31/14 12:17:12.582 INFD : Port 0/0/7 80: fastboot =s BaytrailF5D3E092 emertion /tmp/partition.tbl<br>0/31/14 12:19:15.160 INFD : Port 0/0/7 80: fastboot =s BaytrailF5D3E092 emertion /tmp/partition.tbl<br>0/31/14 12:19:15.160 INFD : Port 0/0/7 80: fastboot =s BaytrailF5D3E092 emertion /tmp/partition.tbl<br>0/31/14 12:19:15.160 INFD : Port 0/0/7 80: fastboot =s BaytrailF5D3E092 emertion /tmp/partition.tbl<br>0/31/14 12:19:15.160 INFD : Port 0/0/7 80: fastboot =s BaytrailF5D3E092 emertion /tmp/partition.tbl<br>0/31/14 12:19:15.160 INFD : Port 0/0/7 80: fastboot =s BaytrailF5D3E092 emertion /tmp/partition.tbl                                                                                                    |                                                                                                    |
| ahis Messages<br>10/31/14 12:16:29.804 INTO : Port 0/0/7 #0: Flashing OS<br>10/31/14 12:16:29.804 INTO : Port 0/0/7 #0: fastboot =s BaytrailF9D3E092 oem write_osip_hesder<br>0/31/14 12:17:07.467 INTO : Port 0/0/7 #0: fastboot =s BaytrailF9D3E092 flash.tmp/partition.tbl "C:<br>(Jesers/Rarvan/Destrop/Update_Vive_IIOG_KitKar 31.10.2014/ME_Vive_IIOG_KitKar 31.10.2014/partition.tbl"<br>0/31/14 12:17:10.462 INTO : Port 0/0/7 #0: fastboot =s BaytrailF9D3E092 flash.tmp/partition.tbl"<br>(Jesers/Rarvan/Destrop/Update_Vive_IIOG_KitKar 31.10.2014/ME_Vive_IIOG_KitKar 31.10.2014/partition.tbl"<br>0/31/14 12:17:10.062 INTO : Port 0/0/7 #0: fastboot =s BaytrailF9D3E092 emastelion /tmp/partition.tbl<br>0/31/14 12:17:12.862 INTO : Port 0/0/7 #0: fastboot =s BaytrailF9D3E092 erase data<br>0/31/14 12:15:35.8.40 INTO : Port 0/0/7 #0: fastboot =s BaytrailF9D3E092 erase cache<br>0/31/14 12:12:13:15.160 INTO : Port 0/0/7 #0: fastboot =s BaytrailF9D3E092 erase cache<br>0/31/14 12:12:10:20.61 F0 : Port 0/0/7 #0: fastboot =s BaytrailF9D3E092 erase cache<br>0/31/14 12:20:00.400 INTO : Port 0/0/7 #0: fastboot =s BaytrailF9D3E092 erase onthe<br>0/31/14 12:20:00.400 INTO : Port 0/0/7 #0: fastboot =s BaytrailF9D3E092 erase onthe<br>0/31/14 12:20:00.400 INTO : Port 0/0/7 #0: fastboot =s BaytrailF9D3E092 erase onthe<br>0/31/14 12:20:00.400 INTO : Port 0/0/7 #0: fastboot =s BaytrailF9D3E092 erase onthe<br>0/31/14 12:20:00.400 INTO : Port 0/0/7 #0: fastboot =s BaytrailF9D3E092 erase onthe<br>0/31/14 12:20:00.400 INTO : Port 0/0/7 #0: fastboot =s BaytrailF9D3E092 erase onthe<br>0/31/14 12:20:00.400 INTO : Port 0/0/7 #0: fastboot =s BaytrailF9D3E092 erase onthe<br>0/31/14 12:20:00.400 INTO : Port 0/0/7 #0: fastboot =s BaytrailF9D3E092 erase onthe<br>0/31/14 12:00:01.677 INTO : Port 0/0/7 #0: fastboot =s BaytrailF9D3E092 erase onthe<br>0/31/14 12:00:01.677 INTO : Port 0/0/7 #0: fastboot =s BaytrailF9D3E092 erase onthe<br>0/31/14 12:00:01.677 INTO : Port 0/0/7 #0: fastboot =s BaytrailF9D3E092 erase onthe<br>0/31/14 12:00:01.677 INTO : Port 0/0/7 #0: fastboot =s BaytrailF9D3E092 erase onthe<br>0/3 |                                                                                                    |
| abs Messages<br>0/31/14 12:16:29.506 INFO : Port 0/0/7 #0: Flashboot == BaytrailF5D3E092 oem vrite_osip_hesder<br>0/31/14 12:17:05.855 INFO : Port 0/0/7 #0: fastboot == BaytrailF5D3E092 oem start_partition.tbl "C:<br>0/31/14 12:17:05.855 INFO : Port 0/0/7 #0: fastboot == BaytrailF5D3E092 flash /tmp/pertition.tbl "C:<br>0/31/14 12:17:07.467 INFO : Port 0/0/7 #0: fastboot == BaytrailF5D3E092 flash /tmp/pertition.tbl "C:<br>0/31/14 12:17:10.092 INFO : Port 0/0/7 #0: fastboot == BaytrailF5D3E092 flash /tmp/pertition.tbl"<br>0/31/14 12:17:12.582 INFO : Port 0/0/7 #0: fastboot == BaytrailF5D3E092 erase data<br>0/31/14 12:15:15.160 INFO : Port 0/0/7 #0: fastboot == BaytrailF5D3E092 erase system<br>0/31/14 12:15:15.160 INFO : Port 0/0/7 #0: fastboot == BaytrailF5D3E092 erase system<br>0/31/14 12:15:13.940 INFO : Port 0/0/7 #0: fastboot == BaytrailF5D3E092 erase system<br>0/31/14 12:13:03.940 INFO : Port 0/0/7 #0: fastboot == BaytrailF5D3E092 erase cache<br>0/31/14 12:120:02.1677 INFO : Port 0/0/7 #0: fastboot == BaytrailF5D3E092 erase system<br>0/31/14 12:120:02.1677 INFO : Port 0/0/7 #0: fastboot == BaytrailF5D3E092 erase system<br>0/31/14 12:120:02.1677 INFO : Port 0/0/7 #0: fastboot == BaytrailF5D3E092 erase system<br>0/31/14 12:120:02.1677 INFO : Port 0/0/7 #0: fastboot == BaytrailF5D3E092 erase fast<br>0/31/14 12:120:02.1677 INFO : Port 0/0/7 #0: fastboot == BaytrailF5D3E092 erase fast<br>0/31/14 12:120:02.1677 INFO : Port 0/0/7 #0: fastboot == BaytrailF5D3E092 erase fast<br>0/31/14 12:120:02.1677 INFO : Port 0/0/7 #0: fastboot == BaytrailF5D3E092 erase fast<br>0/31/14 12:120:02.1677 INFO : Port 0/0/7 #0: fastboot == BaytrailF5D3E092 erase fast part == Bayta                                                                                                    |                                                                                                    |
| ahis Messages<br>10/31/14 12:16:19.504 INFD : Port 0/0/7 #0: fastboot =s BaytrailFD3E092 oem write_osip_header<br>10/31/14 12:15:08.855 INFD : Port 0/0/7 #0: fastboot =s BaytrailFD3E092 oem write_osip_header<br>10/31/14 12:17:07.467 INFD : Port 0/0/7 #0: fastboot =s BaytrailFD3E092 flash.tmp/partition.tbl "C:<br>USarrAszvan\Desktop\Dpdate_Vive_IIOg_KitKar_31.10.2014/M=Vive_IIO202 flash.tmp/partition.tbl"<br>10/31/14 12:17:10.462 INFD : Port 0/0/7 #0: fastboot =s BaytrailFD3E092 flash.tmp/partition.tbl"<br>10/31/14 12:17:10.062 INFD : Port 0/0/7 #0: fastboot =s BaytrailFD3E092 emsettion.tbl"<br>10/31/14 12:17:10.062 INFD : Port 0/0/7 #0: fastboot =s BaytrailFD3E092 emse data<br>10/31/14 12:15:15:160 INFD : Port 0/0/7 #0: fastboot =s BaytrailFD3E092 erase data<br>10/31/14 12:13:30:3.460 INFD : Port 0/0/7 #0: fastboot =s BaytrailFD3E092 erase cache<br>10/31/14 12:12:00:0.400 INFD : Port 0/0/7 #0: fastboot =s BaytrailFD3E092 erase cache<br>10/31/14 12:20:00.400 INFD : Port 0/0/7 #0: fastboot =s BaytrailFD3E092 erase cache<br>10/31/14 12:20:00:400 INFD : Port 0/0/7 #0: fastboot =s BaytrailFD3E092 erase cache<br>10/31/14 12:20:00:400 INFD : Port 0/0/7 #0: fastboot =s BaytrailFD3E092 erase cache<br>10/31/14 12:20:00:400 INFD : Port 0/0/7 #0: fastboot =s BaytrailFD3E092 erase factor<br>10/31/14 12:20:00:400 INFD : Port 0/0/7 #0: fastboot =s BaytrailFD3E092 erase cache<br>10/31/14 12:20:00:400 INFD : Port 0/0/7 #0: fastboot =s BaytrailFD3E092 erase factor<br>10/31/14 12:20:00:400 INFD : Port 0/0/7 #0: fastboot =s BaytrailFD3E092 erase factor<br>10/31/14 12:20:00:400 INFD : Port 0/0/7 #0: fastboot =s BaytrailFD3E092 erase factor<br>10/31/14 12:20:00:400 INFD : Port 0/0/7 #0: fastboot =s BaytrailFD3E092 erase factor<br>10/31/14 12:20:00:170 INFD : Port 0/0/7 #0: fastboot =s BaytrailFD3E092 erase factor<br>10/31/14 12:20:00:00 INFD : Port 0/0/7 #0: fastboot =s BaytrailFD3E092 erase factor<br>10/31/14 12:20:00:00 INFD : Port 0/0/7 #0: fastboot =s BaytrailFD3E092 erase factor<br>10/31/14 12:20:00:00 INFD : Port 0/0/7 #0: fastboot =s BaytrailFD3E092 erase factor<br>10/31/1 |                                                                                                    |
| abs Messages<br>0/31/14 12:16:29.806 INFD : Port 0/0/7 80: flashboot = BaytrailF9D3E092 oem vrite_osip_header<br>0/31/14 12:16:29.806 INFD : Port 0/0/7 80: fastboot = BaytrailF9D3E092 oem vrite_osip_header<br>0/31/14 12:17:08.855 INFD : Port 0/0/7 80: fastboot = BaytrailF9D3E092 flash /tmp/partition.tbl "C:<br>Upsers/Barvan/Desktop/Update_Viva_iIOG_KirKat_31.10.2014\fsW_Viva_iIOG_KirKat_31.10.2014\partition.tbl"<br>0/31/14 12:17:10.612 INFD : Port 0/0/7 80: fastboot = BaytrailF9D3E092 flash /tmp/partition.tbl"<br>0/31/14 12:17:10.612 INFD : Port 0/0/7 80: fastboot = BaytrailF9D3E092 erase system<br>0/31/14 12:15:19.54.60 INFD : Port 0/0/7 80: fastboot = BaytrailF9D3E092 erase system<br>0/31/14 12:15:19.54.60 INFD : Port 0/0/7 80: fastboot = BaytrailF9D3E092 erase system<br>0/31/14 12:15:19.54.60 INFD : Port 0/0/7 80: fastboot = BaytrailF9D3E092 erase system<br>0/31/14 12:20:00.400 INFD : Port 0/0/7 80: fastboot = BaytrailF9D3E092 erase cache<br>0/31/14 12:20:20:4.677 INFD : Port 0/0/7 80: fastboot = BaytrailF9D3E092 erase cache<br>0/31/14 12:20:20:1.677 INFD : Port 0/0/7 80: fastboot = BaytrailF9D3E092 erase cache<br>0/31/14 12:20:20:4.77 INFD : Port 0/0/7 80: fastboot = BaytrailF9D3E092 erase cache<br>0/31/14 12:20:20:4.77 INFD : Port 0/0/7 80: fastboot = BaytrailF9D3E092 erase cache<br>0/31/14 12:20:20:4.77 INFD : Port 0/0/7 80: fastboot = BaytrailF9D3E092 erase cache<br>0/31/14 12:20:20:4.77 INFD : Port 0/0/7 80: fastboot = BaytrailF9D3E092 erase cache<br>0/31/14 12:20:20:4.77 INFD : Port 0/0/7 80: fastboot = BaytrailF9D3E092 erase cache<br>0/31/14 12:20:20:4.77 INFD : Port 0/0/7 80: fastboot = BaytrailF9D3E092 erase cache<br>0/31/14 12:20:20:4.77 INFD : Port 0/0/7 80: fastboot = BaytrailF9D3E092 erase cache<br>0/31/14 12:20:20:4.77 INFD : Port 0/0/7 80: fastboot = BaytrailF9D3E092 erase cache<br>0/31/14 12:20:20:4.77 INFD : Port 0/0/7 80: fastboot = BaytrailF9D3E092 erase cache<br>0/31/14 12:20:20:20:20:20:20:20:20:20:20:20:20:20                                                                                                    |                                                                                                    |
| abs Messages<br>10/31/14 12:16:29.506 INFO : Port 0/0/7 #0: Flashing OB<br>10/31/14 12:16:29.506 INFO : Port 0/0/7 #0: fastboot =s BaytrailF503E092 oem write_osip_hesder<br>10/31/14 12:17:05.855 INFO : Port 0/0/7 #0: fastboot =s BaytrailF503E092 dem start_partition.tbl "C:<br>10/31/14 12:17:05.052 INFO : Port 0/0/7 #0: fastboot =s BaytrailF503E092 dem start_partition.tbl "C:<br>10/31/14 12:17:05.052 INFO : Port 0/0/7 #0: fastboot =s BaytrailF503E092 dem start_partition.tbl "C:<br>10/31/14 12:17:10.052 INFO : Port 0/0/7 #0: fastboot =s BaytrailF503E092 erase data<br>10/31/14 12:17:12.582 INFO : Port 0/0/7 #0: fastboot =s BaytrailF503E092 erase data<br>10/31/14 12:19:15.160 INFO : Port 0/0/7 #0: fastboot =s BaytrailF503E092 erase system<br>10/31/14 12:19:35.160 INFO : Port 0/0/7 #0: fastboot =s BaytrailF503E092 erase softe<br>10/31/14 12:19:35.160 INFO : Port 0/0/7 #0: fastboot =s BaytrailF503E092 erase softe<br>10/31/14 12:19:102.01FO : Port 0/0/7 #0: fastboot =s BaytrailF503E092 erase softe<br>10/31/14 12:10:00.11FO : Port 0/0/7 #0: fastboot =s BaytrailF503E092 erase softe<br>10/31/14 12:10:00.11FO : Port 0/0/7 #0: fastboot =s BaytrailF503E092 erase softe<br>10/31/14 12:10:00.11FO : Port 0/0/7 #0: fastboot =s BaytrailF503E092 erase softe<br>10/31/14 12:10:00.11FO : Port 0/0/7 #0: fastboot =s BaytrailF503E092 erase fastor<br>10/31/14 12:10:00.41.781 INFO : Port 0/0/7 #0: fastboot =s BaytrailF503E092 erase fastor<br>10/31/14 12:10:00.41.781 INFO : Port 0/0/7 #0: fastboot =s BaytrailF503E092 erase fastor<br>10/31/14 12:10:00.41.583 INFO : Port 0/0/7 #0: fastboot =s BaytrailF503E092 erase fastor<br>10/31/14 12:21:00.45.58 INFO : Port 0/0/7 #0: fastboot =s BaytrailF503E092 erase fastor<br>10/31/14 12:21:00.45.58 INFO : Port 0/0/7 #0: fastboot =s BaytrailF503E092 erase fastor<br>10/31/14 12:21:00.45.58 INFO : Port 0/0/7 #0: fastboot =s BaytrailF503E092 erase fastor<br>10/31/14 12:21:00.45.58 INFO : Port 0/0/7 #0: fastboot =s BaytrailF503E092 erase fastor<br>10/31/14 12:21:00.45.58 INFO : Port 0/0/7 #0: fastboot =s BaytrailF503E092 erase fastor<br>10/31/14 12:21:00 |                                                                                                    |
| aks Messages<br>10/31/14 12:16:13.504 INTO : Port 0/0/7 #0: Flashing OS<br>10/31/14 12:16:13.504 INTO : Port 0/0/7 #0: fastboot = BaytrailF903E092 cem vrite_osip_hesder<br>10/31/14 12:17:07.467 INTO : Port 0/0/7 #0: fastboot = BaytrailF903E092 cem star_parition.tbl "C:<br>10/31/14 12:17:07.467 INTO : Port 0/0/7 #0: fastboot = BaytrailF903E092 cem star_parition.tbl "C:<br>10/31/14 12:17:10.462 INTO : Port 0/0/7 #0: fastboot = BaytrailF903E092 cem partition.tbl"<br>10/31/14 12:17:10.462 INTO : Port 0/0/7 #0: fastboot = BaytrailF903E092 erase data<br>10/31/14 12:17:10.462 INTO : Port 0/0/7 #0: fastboot = BaytrailF903E092 erase data<br>10/31/14 12:15:13:40.400 INTO : Port 0/0/7 #0: fastboot = BaytrailF903E092 erase system<br>10/31/14 12:15:13:40.400 INTO : Port 0/0/7 #0: fastboot = BaytrailF903E092 erase system<br>10/31/14 12:10:01.477 INTO : Port 0/0/7 #0: fastboot = BaytrailF903E092 erase cehe<br>10/31/14 12:20:01.0400 INTO : Port 0/0/7 #0: fastboot = BaytrailF903E092 erase cehe<br>10/31/14 12:20:01.4781 INTO : Port 0/0/7 #0: fastboot = BaytrailF903E092 erase fasto<br>10/31/14 12:20:01.678 INTO : Port 0/0/7 #0: fastboot = BaytrailF903E092 erase cehe<br>10/31/14 12:20:01.681 INTO : Port 0/0/7 #0: fastboot = BaytrailF903E092 erase fasto<br>10/31/14 12:20:01.681 INTO : Port 0/0/7 #0: fastboot = BaytrailF903E092 erase fasto<br>10/31/14 12:20:01.681 INTO : Port 0/0/7 #0: fastboot = BaytrailF903E092 erase fasto<br>10/31/14 12:20:01.681 INTO : Port 0/0/7 #0: fastboot = BaytrailF903E092 erase fasto<br>10/31/14 12:20:01.681 INTO : Port 0/0/7 #0: fastboot = BaytrailF903E092 erase fasto<br>10/31/14 12:20:01.681 INTO : Port 0/0/7 #0: fastboot = BaytrailF903E092 erase fasto<br>10/31/14 12:20:01.681 INTO : Port 0/0/7 #0: fastboot = BaytrailF903E092 erase fasto<br>10/31/14 12:20:01.681 INTO : Port 0/0/7 #0: fastboot = BaytrailF903E092 erase fasto<br>10/31/14 12:20:01.681 INTO : Port 0/0/7 #0: fastboot = BaytrailF903E092 erase fastory<br>10/31/14 12:21:00.781 INTO : Port 0/0/7 #0: fastboot = BaytrailF903E092 flash fastboot "C:<br>10#eravAbawanDbektop(Dpdate_Vvs_100_KtVac_31.1 |                                                                                                    |
| abs Messages<br>10/31/14 12:16:29.506 INFO : Port 0/0/7 #0: flashboot = BaytrailF503E092 oem vrite_osip_hesder<br>10/31/14 12:16:29.506 INFO : Port 0/0/7 #0: fastboot = BaytrailF503E092 oem vrite_osip_hesder<br>10/31/14 12:17:05.855 INFO : Port 0/0/7 #0: fastboot = BaytrailF503E092 flash /tmp/pertition.tbl "C:<br>10/31/14 12:17:05.855 INFO : Port 0/0/7 #0: fastboot = BaytrailF503E092 flash /tmp/pertition.tbl "C:<br>10/31/14 12:17:10.692 INFO : Port 0/0/7 #0: fastboot = BaytrailF503E092 flash /tmp/pertition.tbl "C:<br>10/31/14 12:17:12.582 INFO : Port 0/0/7 #0: fastboot = BaytrailF503E092 erase system<br>10/31/14 12:17:12.582 INFO : Port 0/0/7 #0: fastboot = BaytrailF503E092 erase system<br>10/31/14 12:15:15.160 INFO : Port 0/0/7 #0: fastboot = BaytrailF503E092 erase system<br>10/31/14 12:15:15.160 INFO : Port 0/0/7 #0: fastboot = BaytrailF503E092 erase system<br>10/31/14 12:10:13.187 INFO : Port 0/0/7 #0: fastboot = BaytrailF503E092 erase system<br>10/31/14 12:10:13.187 INFO : Port 0/0/7 #0: fastboot = BaytrailF503E092 erase fasto<br>10/31/14 12:20:03.167 INFO : Port 0/0/7 #0: fastboot = BaytrailF503E092 erase fastor<br>10/31/14 12:20:03.187 INFO : Port 0/0/7 #0: fastboot = BaytrailF503E092 erase fastor<br>10/31/14 12:20:03.187 INFO : Port 0/0/7 #0: fastboot = BaytrailF503E092 erase fastor<br>10/31/14 12:20:04.178 INFO : Port 0/0/7 #0: fastboot = BaytrailF503E092 erase fastor<br>10/31/14 12:21:04.187.81 INFO : Port 0/0/7 #0: fastboot = BaytrailF503E092 erase fastory<br>10/31/14 12:21:04.187.81 INFO : Port 0/0/7 #0: fastboot = BaytrailF503E092 erase fastory<br>10/31/14 12:21:04.187.81 INFO : Port 0/0/7 #0: fastboot = BaytrailF503E092 erase fastory<br>10/31/14 12:21:04.197.81 INFO : Port 0/0/7 #0: fastboot = BaytrailF503E092 erase fastory<br>10/31/14 12:21:04.197.81 INFO : Port 0/0/7 #0: fastboot = BaytrailF503E092 erase fastory<br>10/31/14 12:21:04.197.81 INFO : Port 0/0/7 #0: fastboot = BaytrailF503E092 erase fastory<br>10/31/14 12:21:04.197.81 INFO : Port 0/0/7 #0: fastboot = BaytrailF503E092 erase fastory<br>10/31/14 12:21:04.197.81 INFO : Port 0/0/7 #0:   |                                                                                                    |
| aks Messages<br>10/31/14 12:16:29.504 INFD : Port 0/0/7 #0: Flashing OB<br>10/31/14 12:16:29.504 INFD : Port 0/0/7 #0: fastboot =s BaytrailF93E092 oem write_osip_header<br>10/31/14 12:17:07.467 INFD : Port 0/0/7 #0: fastboot =s BaytrailF93E092 doem star_parition.cbl "C:<br>10/31/14 12:17:07.467 INFD : Port 0/0/7 #0: fastboot =s BaytrailF93E092 flash.tmp/parition.cbl"<br>10/31/14 12:17:10.042 INFD : Port 0/0/7 #0: fastboot =s BaytrailF93E092 flash.tmp/parition.tbl"<br>10/31/14 12:17:10.042 INFD : Port 0/0/7 #0: fastboot =s BaytrailF93E092 ense fast<br>10/31/14 12:17:10.042 INFD : Port 0/0/7 #0: fastboot =s BaytrailF93E092 ense data<br>10/31/14 12:15:15.160 INFD : Port 0/0/7 #0: fastboot =s BaytrailF93E092 ense data<br>10/31/14 12:15:10:0.1670 INFD : Port 0/0/7 #0: fastboot =s BaytrailF93E092 ense data<br>10/31/14 12:10:0:0.1670 INFD : Port 0/0/7 #0: fastboot =s BaytrailF93E092 ense data<br>10/31/14 12:10:0:0.1670 INFD : Port 0/0/7 #0: fastboot =s BaytrailF93E092 ense data<br>10/31/14 12:10:0:0.1670 INFD : Port 0/0/7 #0: fastboot =s BaytrailF93E092 ense data<br>10/31/14 12:10:0:0.1670 INFD : Port 0/0/7 #0: fastboot =s BaytrailF93E092 ense config<br>10/31/14 12:10:0:0.1670 INFD : Port 0/0/7 #0: fastboot =s BaytrailF93E092 ense factory<br>10/31/14 12:10:0:0.1670 INFD : Port 0/0/7 #0: fastboot =s BaytrailF93E092 ense factory<br>10/31/14 12:10:0:0.1670 INFD : Port 0/0/7 #0: fastboot =s BaytrailF93E092 ense factory<br>10/31/14 12:10:0:0.1670 INFD : Port 0/0/7 #0: fastboot =s BaytrailF93E092 ense factory<br>10/31/14 12:10:0:0.1670 INFD : Port 0/0/7 #0: fastboot =s BaytrailF93E092 ense factory<br>10/31/14 12:10:0:0.1670 INFD : Port 0/0/7 #0: fastboot =s BaytrailF93E092 ense factory<br>10/31/14 12:10:0:0.1670 INFD : Port 0/0/7 #0: fastboot =s BaytrailF93E092 ense factory<br>10/31/14 12:10:0.5070 INFD : Port 0/0/7 #0: fastboot =s BaytrailF93E092 ense factory<br>10/31/14 12:10:0.5070 INFD : Port 0/0/7 #0: fastboot =s BaytrailF93E092 ense factory<br>10/31/14 12:10:0.5070 JINFD : Port 0/0/7 #0: fastboot =s BaytrailF93E002 ense factory<br>10/31/14 12:10:0.5070 INFD : Port  |                                                                                                    |
| abs Messages<br>20/3/14 12:16:29.006 INFO : Port 0/0/7 80: flashboot = BaytrailF503E092 oem vrite_osip_header<br>20/3/14 12:16:29.006 INFO : Port 0/0/7 80: fastboot = BaytrailF503E092 oem vrite_osip_header<br>20/3/14 12:17:07.467 INFO : Port 0/0/7 80: fastboot = BaytrailF503E092 oem start_partition.dbl<br>20/3/14 12:17:07.467 INFO : Port 0/0/7 80: fastboot = BaytrailF503E092 flash /rep/partition.tbl<br>20/3/14 12:17:07.467 INFO : Port 0/0/7 80: fastboot = BaytrailF503E092 flash /rep/partition.tbl<br>20/3/14 12:17:10.482 INFO : Port 0/0/7 80: fastboot = BaytrailF503E092 flash /rep/partition.tbl<br>20/3/14 12:17:10.482 INFO : Port 0/0/7 80: fastboot = BaytrailF503E092 erase system<br>20/3/14 12:15:19.540 INFO : Port 0/0/7 80: fastboot = BaytrailF503E092 erase system<br>20/3/14 12:15:19.540 INFO : Port 0/0/7 80: fastboot = BaytrailF503E092 erase system<br>20/3/14 12:20:20.400 INFO : Port 0/0/7 80: fastboot = BaytrailF503E092 erase system<br>20/3/14 12:20:20.4107 INFO : Port 0/0/7 80: fastboot = BaytrailF503E092 erase system<br>20/3/14 12:20:20.4107 INFO : Port 0/0/7 80: fastboot = BaytrailF503E092 erase flag<br>20/3/14 12:20:20.4107 INFO : Port 0/0/7 80: fastboot = BaytrailF503E092 erase flag<br>20/3/14 12:20:20.4107 INFO : Port 0/0/7 80: fastboot = BaytrailF503E092 erase flag<br>20/3/14 12:20:20.4107 INFO : Port 0/0/7 80: fastboot = BaytrailF503E092 erase flag<br>20/3/14 12:20:20.4107 INFO : Port 0/0/7 80: fastboot = BaytrailF503E092 erase flag<br>20/3/14 12:20:20.4107 INFO : Port 0/0/7 80: fastboot = BaytrailF503E092 erase flag<br>20/3/14 12:20:20.4107 INFO : Port 0/0/7 80: fastboot = BaytrailF503E092 erase flag<br>20/3/14 12:20:20.4107 INFO : Port 0/0/7 80: fastboot = BaytrailF503E092 erase flag<br>20/3/14 12:20:20.4107 INFO : Port 0/0/7 80: fastboot = BaytrailF503E092 flag<br>20/3/14 12:20:20.4107 INFO : Port 0/0/7 80: fastboot = BaytrailF503E092 flag<br>20/3/14 12:20:20.4108 INFO : Port 0/0/7 80: fastboot = BaytrailF503E092 flag<br>20/3/14 12:20:20.4108 INFO : Port 0/0/7 80: fastboot = BaytrailF503E092 flag<br>20/3/14 12:20:008 INFO : Port 0/0/7 80: fastbo |                                                                                                    |
| abs Messages<br>10/31/14 12:16:29.006 INFO : Port 0/0/7 #0: flashboot = BaytrailFB03E092 oem vrite_osip_hesder<br>10/31/14 12:16:29.006 INFO : Port 0/0/7 #0: flashboot = BaytrailFB03E092 oem vrite_osip_hesder<br>10/31/14 12:17:00.085 INFO : Port 0/0/7 #0: flashboot = BaytrailFB03E092 flash /tmp/pertition.tbl "C:<br>10/31/14 12:17:10.082 INFO : Port 0/0/7 #0: flashboot = BaytrailFB03E092 oem start_partition.tbl "C:<br>10/31/14 12:17:10.082 INFO : Port 0/0/7 #0: flashboot = BaytrailFB03E092 emseadate<br>10/31/14 12:17:10.082 INFO : Port 0/0/7 #0: flashboot = BaytrailFB03E092 emseadate<br>10/31/14 12:17:10.082 INFO : Port 0/0/7 #0: flashboot = BaytrailFB03E092 emseadate<br>10/31/14 12:19:15.160 INFO : Port 0/0/7 #0: flashboot = BaytrailFB03E092 emseadate<br>10/31/14 12:19:15.9.400 INFO : Port 0/0/7 #0: flashboot = BaytrailFB03E092 emseadate<br>10/31/14 12:20:00.0400 INFO : Port 0/0/7 #0: flashboot = BaytrailFB03E092 emseadate<br>10/31/14 12:20:01.07 INFO : Port 0/0/7 #0: flashboot = BaytrailFB03E092 emseadate<br>10/31/14 12:20:01.07 INFO : Port 0/0/7 #0: flashboot = BaytrailFB03E092 emseadate<br>10/31/14 12:20:01.07 INFO : Port 0/0/7 #0: flashboot = BaytrailFB03E092 emseadate<br>10/31/14 12:20:01.07 INFO : Port 0/0/7 #0: flashboot = BaytrailFB03E092 emseadate<br>10/31/14 12:20:01.07 INFO : Port 0/0/7 #0: flashboot = BaytrailFB03E092 emseadate<br>10/31/14 12:21:00.05 INFO : Port 0/0/7 #0: flashboot = BaytrailFB03E092 emseadate<br>10/31/14 12:21:00.57 INFO : Port 0/0/7 #0: flashboot = BaytrailFB03E092 emseadate<br>10/31/14 12:21:00.57 INFO : Port 0/0/7 #0: flashboot = BaytrailFB03E092 emseadate<br>10/31/14 12:21:00.57 INFO : Port 0/0/7 #0: flashboot = BaytrailFB03E092 emset flash flashboot ~C:<br>10/31/14 12:21:00.57 INFO : Port 0/0/7 #0: flashboot = BaytrailFB03E092 effash flashboot ~C:<br>10/31/14 12:21:00.57 INFO : Port 0/0/7 #0: flashboot = BaytrailFD03E092 flash flashboot ~C:<br>10/31/14 12:21:10.57 INFO : Port 0/0/7 #0: flashboot = BaytrailFD03E092 flash flashboot ~C:<br>10/31/14 12:21:10.57 INFO : Port 0/0/7 #0: flashboot = BaytrailFD03E092 flash system    |                                                                                                    |
| aks Messages<br>10/31/14 12:14:29.804 INTO : Port 0/0/7 #0: Flashing OS<br>10/31/14 12:15:29.804 INTO : Port 0/0/7 #0: fastboot = BaytrailF903E092 oem vrite_osip_hesder<br>10/31/14 12:15:07.64.85 INFO : Port 0/0/7 #0: fastboot = BaytrailF903E092 flash.tmp/partition.tbl "C:<br>10/31/14 12:17:10.46.71 NTO : Port 0/0/7 #0: fastboot = BaytrailF903E092 flash.tmp/partition.tbl"<br>10/31/14 12:17:10.45.45 INFO : Port 0/0/7 #0: fastboot = BaytrailF903E092 flash.tmp/partition.tbl"<br>10/31/14 12:17:10.45.45 INFO : Port 0/0/7 #0: fastboot = BaytrailF903E092 erase dats<br>10/31/14 12:17:12.582 INFO : Port 0/0/7 #0: fastboot = BaytrailF903E092 erase dats<br>10/31/14 12:15:19.9.40 INFO : Port 0/0/7 #0: fastboot = BaytrailF903E092 erase dats<br>10/31/14 12:15:19.9.40 INFO : Port 0/0/7 #0: fastboot = BaytrailF903E092 erase dats<br>10/31/14 12:10:10.477 INFO : Port 0/0/7 #0: fastboot = BaytrailF903E092 erase dats<br>10/31/14 12:20:01.478 INFO : Port 0/0/7 #0: fastboot = BaytrailF903E092 erase dats<br>10/31/14 12:20:01.478 INFO : Port 0/0/7 #0: fastboot = BaytrailF903E092 erase dats<br>10/31/14 12:20:01.478 INFO : Port 0/0/7 #0: fastboot = BaytrailF903E092 erase dats<br>10/31/14 12:20:01.478 INFO : Port 0/0/7 #0: fastboot = BaytrailF903E092 erase dats<br>10/31/14 12:20:01.478 INFO : Port 0/0/7 #0: fastboot = BaytrailF903E092 erase factory<br>10/31/14 12:20:01.68 INFO : Port 0/0/7 #0: fastboot = BaytrailF903E092 erase factory<br>10/31/14 12:20:01.878 INFO : Port 0/0/7 #0: fastboot = BaytrailF903E092 erase factory<br>10/31/14 12:20:01.878 INFO : Port 0/0/7 #0: fastboot = BaytrailF903E092 erase factory<br>10/31/14 12:20:01.878 INFO : Port 0/0/7 #0: fastboot = BaytrailF903E092 erase factory<br>10/31/14 12:21:100.873 INFO : Port 0/0/7 #0: fastboot = BaytrailF903E092 erase factory<br>10/31/14 12:21:100.873 INFO : Port 0/0/7 #0: fastboot = BaytrailF903E092 erase factory<br>10/31/14 12:21:100.873 INFO : Port 0/0/7 #0: fastboot = BaytrailF903E092 erase factory<br>10/31/14 12:21:100.873 INFO : Port 0/0/7 #0: fastboot = BaytrailF903E092 erase factory<br>10/31/14 12:21:100.873 INFO : Po |                                                                                                    |
| abs Messages<br>10/31/14 12:16:29.006 1NFD : Port 0/0/7 80: flashboot = BaytrailF503E092 oem vrite_osip_header<br>10/31/14 12:16:29.006 INFD : Port 0/0/7 80: flashboot = BaytrailF503E092 oem vrite_osip_header<br>10/31/14 12:17:07.66: THFD : Port 0/0/7 80: flashboot = BaytrailF503E092 oem start_parition.ndp<br>10/31/14 12:17:07.66: THFD : Port 0/0/7 80: flashboot = BaytrailF503E092 flash temp/sprition.tbl"<br>10/31/14 12:17:07.66: THFD : Port 0/0/7 80: flashboot = BaytrailF503E092 flash temp/sprition.tbl"<br>10/31/14 12:17:12.68: SINT : Port 0/0/7 80: flashboot = BaytrailF503E092 flash temp/sprition.tbl"<br>10/31/14 12:17:12.68: SINT : Port 0/0/7 80: flashboot = BaytrailF503E092 erase system<br>10/31/14 12:15:15.160 INFD : Port 0/0/7 80: flashboot = BaytrailF503E092 erase system<br>10/31/14 12:15:15.5.160 INFD : Port 0/0/7 80: flashboot = BaytrailF503E092 erase system<br>10/31/14 12:20:00.400 INFD : Port 0/0/7 80: flashboot = BaytrailF503E092 erase system<br>10/31/14 12:20:00.400 INFD : Port 0/0/7 80: flashboot = BaytrailF503E092 erase system<br>10/31/14 12:20:01.68: INFD : Port 0/0/7 80: flashboot = BaytrailF503E092 erase flash<br>10/31/14 12:20:02.08: INFD : Port 0/0/7 80: flashboot = BaytrailF503E092 erase config<br>10/31/14 12:20:01.68: INFD : Port 0/0/7 80: flashboot = BaytrailF503E092 erase flash<br>10/31/14 12:20:01.68: INFD : Port 0/0/7 80: flashboot = BaytrailF503E092 erase flash flashboot = C<br>10/31/14 12:20:01.68: INFD : Port 0/0/7 80: flashboot = BaytrailF503E092 erase flash flashboot = C<br>10/31/14 12:21:01.68: INFD : Port 0/0/7 80: flashboot = BaytrailF503E092 erase flash flashboot = C<br>10/31/14 12:21:01.68: INFD : Port 0/0/7 80: flashboot = BaytrailF503E092 erase flash flashboot = C<br>10/31/14 12:21:01.68: INFD : Port 0/0/7 80: flashboot = BaytrailF503E092 erase flash flashboot = C<br>10/31/14 12:21:01.68: INFD : Port 0/0/7 80: flashboot = BaytrailF503E092 flash flashboot = C<br>10/31/14 12:21:01.68: INFD : Port 0/0/7 80: flashboot = BaytrailF503E092 flash flashbodt = C<br>10/31/14 12:21:01.68: INFD : Port 0/0/7 80: flashboot = Baytra     | Save loss                                                                                                    |

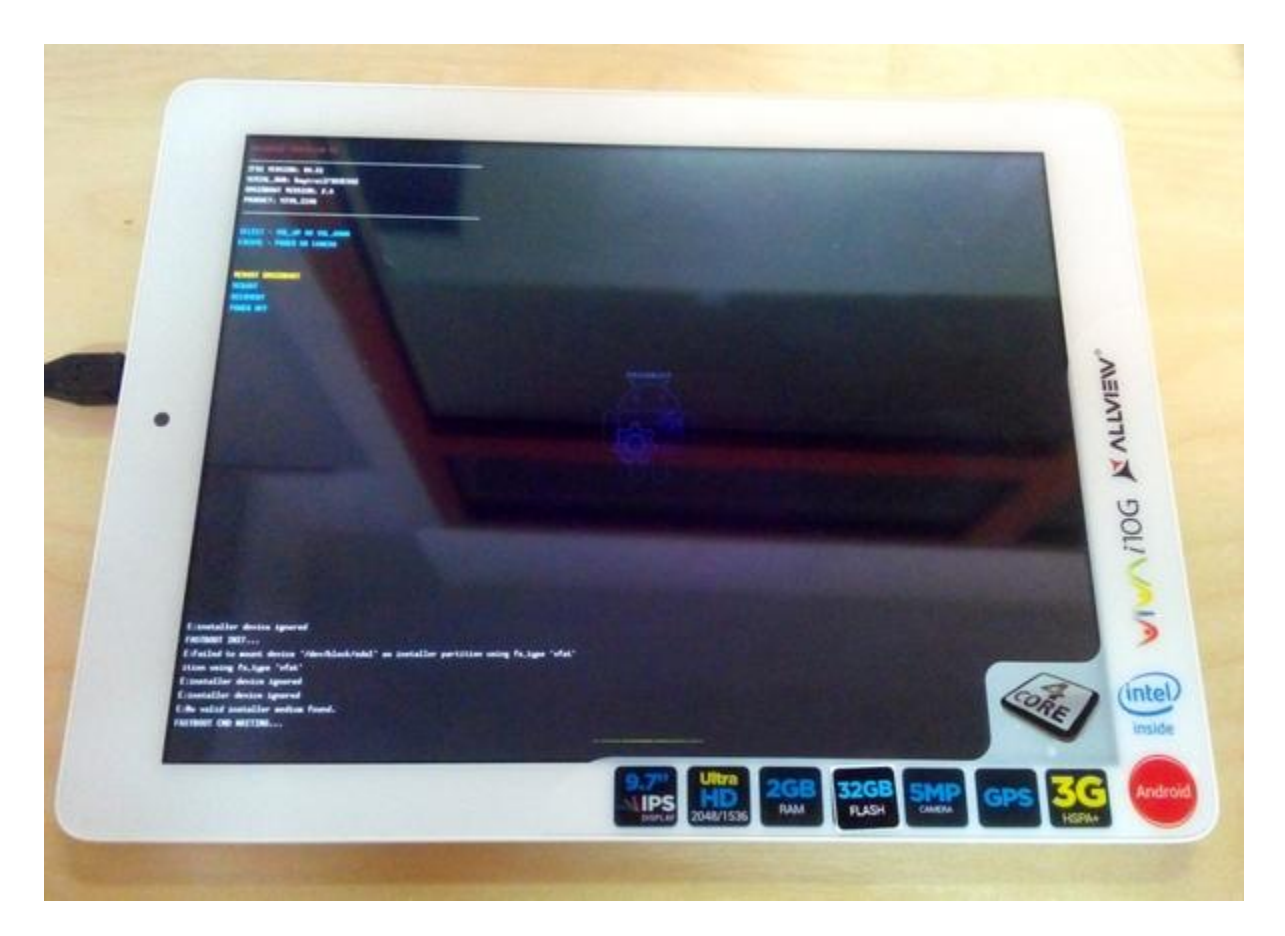

Zakończenie aktualizacji oprogramowania zostanie wyświetlone na ekranie w zależności od stanu, tak jak na obrazku poniżej:

| uild Info: system - byt_t_ffr                                                                                                    | rd8 ( C:/Users/Razvan/De                                                                                                    | sktop/Update_Viva_i10G_KitKat_31.10.2                                                                                                    | 014/SW_Viva_i10G_KitKat_31.10.2014/flash.s                                                                                                    | cml ) |
|----------------------------------------------------------------------------------------------------|----------------------------------------------------------------------------------------------------|----------------------------------------------------------------------------------------------------|----------------------------------------------------------------------------------------------------|-------|
| vices                                                                                                    |                                                                                                    |                                                                                                    |                                                                                                    |       |
| 0/0/7 #0:                                                                                                    | 100%                                                                                                    | Doard successfully flashed                                                                                                    |                                                                                                    |       |
|                                                                                                    |                                                                                                    |                                                                                                    |                                                                                                    |       |
|                                                                                                    |                                                                                                    |                                                                                                    |                                                                                                    |       |
|                                                                                                    |                                                                                                    |                                                                                                    |                                                                                                    |       |
|                                                                                                    |                                                                                                    |                                                                                                    |                                                                                                    |       |
|                                                                                                    |                                                                                                    |                                                                                                    |                                                                                                    |       |
|                                                                                                    |                                                                                                    |                                                                                                    |                                                                                                    |       |
|                                                                                                    |                                                                                                    |                                                                                                    |                                                                                                    |       |
|                                                                                                    |                                                                                                    |                                                                                                    |                                                                                                    |       |
|                                                                                                    |                                                                                                    |                                                                                                    |                                                                                                    |       |
|                                                                                                    |                                                                                                    |                                                                                                    |                                                                                                    |       |
|                                                                                                    |                                                                                                    |                                                                                                    |                                                                                                    |       |
|                                                                                                    |                                                                                                    |                                                                                                    |                                                                                                    |       |
|                                                                                                    |                                                                                                    |                                                                                                    |                                                                                                    |       |
| tus Messages                                                                                                    |                                                                                                    |                                                                                                    |                                                                                                    |       |
| tus Messages<br>5/31/14 12:19:15.160                                                                                                    | INFO : Port 0/0/7                                                                                                    | #0: fastboot -= BaytrallF903E03                                                                                                    | arase system                                                                                                    |       |
| tus Messages<br>9/31/14 12:19:15.160<br>9/31/14 12:19:39.340                                                                                                    | INFO : Port 0/0/7<br>INFO : Port 0/0/7                                                                                                    | <pre>#0: fastboot -# Baytrall700300;<br/>#0: fastboot -# Baytrall700300;<br/>#0: fastboot -# Baytrall790300;</pre>                                                                                                    | 2 erase system<br>2 erase cache                                                                                                    |       |
| hus Messages<br>0/31/14 12:19:15.160<br>0/31/14 12:19:39.340<br>0/31/14 12:20:00.400                                                                                                    | INFO : Port 0/0/7<br>INFO : Port 0/0/7<br>INFO : Port 0/0/7                                                                                                    | <pre>#0: fatbos -= Baytail790203;<br/>#0: fatbos -= Baytail790203;<br/>#0: fatbos -= Baytail790203;<br/>#0: fatbos -= Baytail790203;</pre>                                                                                                    | 2 erase system<br>2 erase cache<br>2 erase config                                                                                                    |       |
| hus Messages<br>0/31/14 12:19:15.160<br>0/31/14 12:19:35.340<br>3/31/14 12:20:00.400<br>0/31/14 12:20:21.477                                                                                                    | INFO : Port 0/0/7<br>INFO : Port 0/0/7<br>INFO : Port 0/0/7<br>INFO : Port 0/0/7                                                                                                    | <pre>80: fastboot -= Baytrall790200;<br/>80: fastboot -= Baytrall790200;<br/>80: fastboot -= Baytrall790300;<br/>80: fastboot -= Baytrall790300;<br/>80: fastboot -= Baytrall790300;</pre>                                                                                                    | 2 erase system<br>erase cache<br>2 erase config<br>2 erase logs                                                                                                    |       |
| hus Messages<br>0/31/14 12:15:15.160<br>0/31/14 12:15:35.340<br>0/31/14 12:20:00.400<br>0/31/14 12:20:21.477<br>0/31/14 12:20:21.477<br>0/31/14 12:20:21.01                                                                                                    | INFO : Port 0/0/7<br>INFO : Port 0/0/7<br>INFO : Port 0/0/7<br>INFO : Port 0/0/7<br>INFO : Port 0/0/7                                                                                                    | <pre>\$0: fatboot -= Baytrail790303;<br/>\$0: fatboot -= Baytrail790303;<br/>\$0: fatboot -= Baytrail790303;<br/>\$0: fatboot -= Baytrail790303;<br/>\$0: fatboot -= Baytrail790303;<br/>\$0: fatboot -= Baytrail790303;<br/>\$0: fatboot -= Baytrail790303;</pre>                                                                                                    | erase system<br>erase cache<br>erase config<br>erase logs<br>erase fectory                                                                                                    |       |
| Aus Messages<br>0/31/14 12:19:15.140<br>0/31/14 12:19:30.340<br>0/31/14 12:20:00.400<br>0/31/14 12:20:21.477<br>0/31/14 12:20:41.781<br>0/31/14 12:21:04.658                                                                                                    | INFO : Port 0/0/7<br>INFO : Port 0/0/7<br>INFO : Port 0/0/7<br>INFO : Port 0/0/7<br>INFO : Port 0/0/7<br>INFO : Port 0/0/7<br>INFO : Port 0/0/7                                                                                                    | <pre>80: fastboot == Baytrail7903009<br/>80: fastboot == Baytrail7903009<br/>80: fastboot == Baytrail7903009<br/>80: fastboot == Baytrail7903009<br/>80: fastboot == Baytrail7903009<br/>80: fastboot == Baytrail7903009<br/>80: fastboot == Baytrail7903009</pre>                                                                                                    | 2 erase system<br>2 erase coche<br>2 erase config<br>2 erase logs<br>2 erase factory<br>2 cem stop_partitioning<br>2 flash facthorn TC:                                                                                                    |       |
| hus Messages<br>0/31/14 12:15:35.340<br>0/31/14 12:20:00.400<br>0/31/14 12:20:00.400<br>0/31/14 12:20:01.400<br>0/31/14 12:20:04.781<br>0/31/14 12:21:00.063<br>0/31/14 12:21:00.583<br>0/31/14 12:21:00.583                                                                                                    | INFO : Port 0/0/7<br>INFO : Port 0/0/7<br>INFO : Port 0/0/7<br>INFO : Port 0/0/7<br>INFO : Port 0/0/7<br>INFO : Port 0/0/7<br>INFO : Port 0/0/7<br>INFO : Port 0/0/7<br>Dotte Vive 100 First                                                                                                    | <pre>#0: fastboot -= Baytrail7903009;<br/>#0: fastboot -= Baytrail7903009;<br/>#0: fastboot -= Baytrail790300;<br/>#0: fastboot -= Baytrail7903009;<br/>#0: fastboot -= Baytrail7903009;<br/>#0: fastboot -= Baytrail7903009;<br/>#0: fastboot -= Baytrail7903009;<br/>#0: fastboot -= Baytrail7903009;<br/>#0: fastboot -= Baytrail7903009;<br/>#0: fastboot -= Baytrail7903009;<br/>#0: fastboot -= Baytrail7903009;<br/>#0: fastboot -= Baytrail7903009;<br/>#0: fastboot -= Baytrail7903009;<br/>#0: fastboot -= Baytrail7903009;<br/>#0: fastboot -= Baytrail7903009;<br/>#0: fastboot -= Baytrail7903009;</pre>                                                                                                    | 2 erase system<br>2 erase cache<br>2 erase config<br>2 erase logs<br>2 erase factory<br>3 cem stop partitioning<br>4 flash fastboot "C:<br>31.10.2014/docidboot imm"                                                                                                    |       |
| Hus Messages<br>0/31/14 12:19:15.160<br>0/31/14 12:19:39.340<br>0/31/14 12:20:20.400<br>0/31/14 12:20:21.677<br>0/31/14 12:20:21.677<br>0/31/14 12:21:00.526<br>0/31/14 12:21:00.575<br>0/31/14 12:22:00.575<br>DestroyTation 2016                                                                                                    | INFO : Port 0/0/7<br>INFO : Port 0/0/7<br>INFO : Port 0/0/7<br>INFO : Port 0/0/7<br>INFO : Port 0/0/7<br>INFO : Port 0/0/7<br>INFO : Port 0/0/7<br>INFO : Port 0/0/7<br>Port 0/0/7<br>Port 0/0/7                                                                                                    | <pre>60: fastboot -= Baytrail7903009<br/>80: fastboot -= Baytrail7903009<br/>80: fastboot -= Baytrail7903009<br/>80: fastboot -= Baytrail7903009<br/>80: fastboot -= Baytrail7903009<br/>80: fastboot -= Baytrail7903009<br/>80: fastboot -= Baytrail7903009<br/>81: 10.2014/NW YAVE_100C KitKa<br/>80: fastboot -= Baytrail7903009</pre>                                                                                                    | <pre>ersse system ersse coche ersse config ersse logs ersse factory com stop_partitioning flash factboot "C: 31.10.2014/dtoidboot.img" flash recovery "C:</pre>                                                                                                    |       |
| Mus Messages<br>0/31/14 12:19:15.140<br>0/31/14 12:19:39.340<br>0/31/14 12:20:00.400<br>0/31/14 12:20:02.1477<br>0/31/14 12:20:04.701<br>0/31/14 12:21:02.053<br>0/31/14 12:21:04.526<br>0/31/14 12:21:00.873<br>0/31/14 12:21:00.873                                                                                                    | INFO : Dots 0/0/7<br>INFO : Dots 0/0/7<br>INFO : Port 0/0/7<br>INFO : Port 0/0/7<br>INFO : Port 0/0/7<br>INFO : Port 0/0/7<br>INFO : Port 0/0/7<br>Dots Viva_1106 KitK<br>INFO : Port 0/0/7<br>Dots Viva_1106 KitK                                                                                                    | <pre>80: fastboot == Baytrail790300%<br/>80: fastboot == Baytrail790300%<br/>80: fastboot == Baytrail790300%<br/>80: fastboot == Baytrail790300%<br/>80: fastboot == Baytrail790300%<br/>80: fastboot == Baytrail790300%<br/>at_31.10.2014/SH_Vivs_110G_KitKat<br/>80: fastboot == Baytrail790300%</pre>                                                                                                    | 2 erase system<br>2 erase coche<br>2 erase config<br>2 erase factory<br>2 cem stop partitioning<br>1 flash factboot "C:<br>31.10.2014\droidboot.img"<br>1 flash recovery "C:<br>31.02.014\recovery.img"                                                                                                    |       |
| hus Messages<br>0/31/14 12:15:15.160<br>0/31/14 12:15:35.340<br>0/31/14 12:20:00.400<br>0/31/14 12:20:00.400<br>0/31/14 12:20:01.471<br>0/31/14 12:20:04.583<br>0/31/14 12:21:00.573<br>Umern/Rarvan/Desktop/C<br>0/31/14 12:21:00.573<br>Umern/Rarvan/Desktop/C                                                                                                    | INFO : Port 0/0/7<br>INFO : Port 0/0/7<br>INFO : Port 0/0/7<br>INFO : Port 0/0/7<br>INFO : Port 0/0/7<br>INFO : Port 0/0/7<br>INFO : Port 0/0/7<br>Port 0'2007<br>INFO : Port 0/0/7<br>Port 0'2007<br>INFO : Port 0/0/7<br>Port 0'2007<br>Port 0'2007<br>Por                          | <pre>60: fastboot -= Baytrail7903000;<br/>80: fastboot -= Baytrail7903000;<br/>80: fastboot -= Baytrail790300;<br/>80: fastboot -= Baytrail7903000;<br/>80: fastboot -= Baytrail7903000;<br/>80: fastboot -= Baytrail7903000;<br/>80: fastboot -= Baytrail7903000;<br/>81: 10.2014/NH/VVva_1100_K1tKat<br/>80: fastboot -= Baytrail7903000;<br/>81: 10.2014/NH/VVa_1100_K1tKat<br/>80: fastboot -= Baytrail7903000;</pre>                                                                                                    | <pre>2 erase system<br/>2 erase cache<br/>2 erase config<br/>2 erase logs<br/>2 erase factory<br/>2 cem stop_partitioning<br/>1 flash factboot "C:<br/>31.10.2014/dscidboot.ing"<br/>2 flash recovery "C:<br/>31.10.2014/secovery.ing"<br/>1 flash system "C:</pre>                                                                                                    |       |
| Aus Messages<br>0/31/14 12:19:15.160<br>0/31/14 12:19:39.340<br>0/31/14 12:20:20.400<br>0/31/14 12:20:21.677<br>0/31/14 12:20:21.677<br>0/31/14 12:22:08.3<br>0/31/14 12:22:08.573<br>0/31/14 12:22:08.573<br>Umers\Rarvan\Desktop\(<br>0/31/14 12:22:0.08)<br>0/31/14 12:22:0.08)<br>0/31/14 12:22:0.08)                                                                                                    | INFO : Det 0/0/7<br>INFO : Det 0/0/7<br>INFO : Pet 0/0/7<br>INFO : Pet 0/0/7<br>INFO : Pet 0/0/7<br>INFO : Pet 0/0/7<br>INFO : Pet 0/0/7<br>Pet 0/0/7<br>Pet 0/0/7<br>Pet 0/0/7<br>Pet 100 : Pet 0/0/7<br>Pet 100 : Pet 0/0/7                                                                                                    | <pre>60: fastboot -= Baytrail7903809<br/>80: fastboot -= Baytrail7903809<br/>80: fastboot -= Baytrail7903809<br/>80: fastboot -= Baytrail7903809<br/>80: fastboot -= Baytrail7903809<br/>80: fastboot -= Baytrail7903809<br/>80: fastboot -= Baytrail7903809<br/>80: fastboot -= Baytrail7903809<br/>at_31.10.2014/SM_Vivs_i100_KitKat<br/>80: fastboot -= Baytrail7903809<br/>at_31.10.2014/SM_Vivs_i100_KitKat<br/>80: fastboot -= Baytrail7903809</pre>                                                                                                    | 2 erase system<br>2 erase coche<br>2 erase config<br>2 erase factory<br>2 cem stop partitioning<br>1 flash factboot "C:<br>31.10.2014\droidboot.img"<br>7 flash recovery "C:<br>31.10.2014\recovery.img"<br>2 flash system "C:<br>31.0.2014\system.img"                                                                                                    |       |
| Aus Messages<br>0/31/14 12:19:15.160<br>0/31/14 12:19:35.340<br>0/31/14 12:20:00.400<br>0/31/14 12:20:01.400<br>0/31/14 12:20:41.781<br>0/31/14 12:20:41.781<br>0/31/14 12:20:04.528<br>0/31/14 12:21:00.53<br>0/31/14 12:21:00.53<br>0/31/14 12:21:15.078<br>Umerrv/Amruwn/Desktop/C<br>0/31/14 12:21:15.078<br>Umerrv/Amruwn/Desktop/C<br>0/31/14 12:21:3.482                                                                                                    | INFO : Dots 0/0/7<br>INFO : Dots 0/0/7<br>INFO : Port 0/0/7<br>INFO : Port 0/0/7<br>INFO : Port 0/0/7<br>INFO : Port 0/0/7<br>INFO : Port 0/0/7<br>Opdate_Vive_110g_KitK<br>INFO : Port 0/0/7<br>Opdate_Vive_110g_KitK<br>INFO : Port 0/0/7<br>Opdate_Vive_110g_KitK<br>INFO : Port 0/0/7                                                                                                    | <pre>80: fastboot == Baytrail7903009;<br/>80: fastboot == Baytrail7903009;<br/>80: fastboot == Baytrail7903009;<br/>80: fastboot == Baytrail7903009;<br/>80: fastboot == Baytrail7903009;<br/>80: fastboot == Baytrail7903009;<br/>at_31.10.2014/SH_Vivs_110G_KitKat<br/>80: fastboot == Baytrail7903009;<br/>at_31.10.2014/SH_Vivs_110G_KitKat<br/>80: fastboot == Baytrail7903109;<br/>at_31.10.2014/SH_Vivs_110G_KitKat<br/>80: fastboot == Baytrail7903109;</pre>                                                                                                    | 2 erase system<br>2 erase coche<br>2 erase coche<br>2 erase fogs<br>2 erase factory<br>2 cem stop partitioning<br>1 flash factboot "C:<br>31.10.2014\droidboot.img"<br>2 flash recovery.img"<br>2 flash system "C:<br>31.10.2014\system.img"<br>1 flash splashcreen "C:<br>3 flash splashcreen "C:                                                                                                    |       |
| Mus Messages<br>0/31/14 12:19:15.160<br>0/31/14 12:19:35.340<br>0/31/14 12:20:00.400<br>0/31/14 12:20:00.400<br>0/31/14 12:20:01.471<br>0/31/14 12:21:00.573<br>0/31/14 12:21:00.573<br>Umerr/Narvan/Desktop/5<br>0/31/14 12:21:00.573<br>Umerr/Narvan/Desktop/5<br>0/31/14 12:22:30.78<br>Umerr/Narvan/Desktop/5<br>0/31/14 12:22:37.462<br>Umerr/Narvan/Desktop/5<br>0/31/14 12:22:37.462<br>Umerr/Narvan/Desktop/5                                                                                                    | INFO : Port 0/0/7<br>INFO : Port 0/0/7<br>INFO : Port 0/0/7                                                                                                    | <pre>#0: fastboot = Baytrail703030;<br/>#0: fastboot = Baytrail703030;<br/>#0: fastboot = Baytrail703030;<br/>#0: fastboot = Baytrail703030;<br/>#0: fastboot = Baytrail703030;<br/>#0: fastboot = Baytrail703030;<br/>#1: 10: 2014/W Vive_i100 KitKa;<br/>#0: fastboot = Baytrail703030;<br/>#1: 10: 2014/W Vive_i100 KitKa;<br/>#0: fastboot = Baytrail703030;<br/>#1: 10: 2014/W Vive_i100 KitKa;<br/>#0: fastboot = Baytrail703030;<br/>#1: 10: 2014/W Vive_i100 KitKa;<br/>#0: fastboot = Baytrail703030;</pre>                                                                                                    | <pre>2 erase system<br/>2 erase config<br/>2 erase config<br/>2 erase foots<br/>2 erase factory<br/>2 oem stop_partitioning<br/>1 flash factboot "C:<br/>31.10.2014/dotdBoot.ing"<br/>7 flash recovery "C:<br/>31.10.2014/recovery.ing"<br/>31.10.2014/recovery.ing"<br/>7 flash system "C:<br/>31.10.2014/system.ing"<br/>7 flash system "C:<br/>31.10.2014/bootlogo.bin"</pre>                                                                                                    |       |
| Aus Messages<br>0/31/14 12:15:15.140<br>0/31/14 12:20:00.400<br>0/31/14 12:20:00.400<br>0/31/14 12:20:21.477<br>0/31/14 12:20:21.4781<br>0/31/14 12:21:04.548<br>Users\Rarvan\Desktop\C<br>0/31/14 12:21:06.573<br>Users\Rarvan\Desktop\C<br>0/31/14 12:21:10.778<br>0/31/14 12:22:37.462<br>Users\Rarvan\Desktop\C<br>0/31/14 12:22:37.462<br>Users\Rarvan\Desktop\C<br>0/31/14 12:22:37.462<br>Users\Rarvan\Desktop\C<br>0/31/14 12:22:27.462                                                                                                    | INFO : Port 0/0/7<br>INFO : Port 0/0/7<br>INFO : Port 0/0/7<br>INFO : Port 0/0/7<br>INFO : Port 0/0/7<br>INFO : Port 0/0/7<br>INFO : Port 0/0/7<br>Poste Vive_100_Kirk<br>INFO : Port 0/0/7<br>Poste Vive_100_Kirk<br>INFO : Port 0/0/7<br>Poste Vive_100_Kirk<br>INFO : Port 0/0/7<br>Poste 0/0/7<br>Post 0/0/7                                                                                                    | <pre>60: fastboot -= Baytrail7903809<br/>80: fastboot -= Baytrail7903809<br/>80: fastboot -= Baytrail7903809<br/>80: fastboot -= Baytrail7903809<br/>80: fastboot -= Baytrail7903809<br/>80: fastboot -= Baytrail7903809<br/>80: fastboot -= Baytrail7903809<br/>at_31.10.2014/SM_Viva_110G_KitKat<br/>80: fastboot -= Baytrail7903809<br/>at_31.10.2014/SM_Viva_110G_KitKat<br/>80: fastboot -= Baytrail7903809<br/>at_31.10.2014/SM_Viva_110G_KitKat<br/>80: fastboot -= Baytrail7903809<br/>at_31.10.2014/SM_Viva_110G_KitKat<br/>80: fastboot -= Baytrail7903809<br/>at_31.10.2014/SM_Viva_110G_KitKat<br/>80: fastboot -= Baytrail7903809</pre>                                                                                                    | <pre>2 erase system 2 erase coche 2 erase coche 2 erase config 1 erase fectory 2 cem stop partitioning 2 flash factboot "C: 31.10.2014\droidboot.ing" 31.10.2014\droidboot.ing" 31.10.2014\droidboot.ing" 31.10.2014\system "C: 31.10.2014\system "C: 31.10.2014\system</pre> |       |
| <pre>shus Messages<br/>0/31/14 12:19:15.160<br/>0/31/14 12:19:35.340<br/>0/31/14 12:20:00.400<br/>0/31/14 12:20:01.400<br/>0/31/14 12:20:01.761<br/>0/31/14 12:21:00.53<br/>0/31/14 12:21:00.53<br/>0/31/14 12:21:00.53<br/>0/31/14 12:21:00.573<br/>Umear%Jarvan/Desktop/C<br/>0/31/14 12:21:19.078<br/>Umear%Jarvan/Desktop/C<br/>0/31/14 12:22:19.078<br/>Umear%Jarvan/Desktop/C<br/>0/31/14 12:22:19.078<br/>Umear%Jarvan/Desktop/C<br/>Umear%Jarvan/Desktop/C<br/>Umear%Jarvan/Desktop/C<br/>Umear%Jarvan/Desktop/C<br/>Umear%Jarvan/Desktop/C</pre>                                                                                                    | INFO : Port 0/0/7<br>INFO : Port 0/0/7<br>INFO : Port 0/0/7<br>INFO : Port 0/0/7<br>INFO : Port 0/0/7<br>INFO : Port 0/0/7<br>INFO : Port 0/0/7<br>Port 0/0/7<br>Port | <pre>00 fastboot -= Baytrail7903009<br/>00 fastboot -= Baytrail7903009<br/>00 fastboot -= Baytrail7903009<br/>00 fastboot -= Baytrail7903009<br/>00 fastboot -= Baytrail7903009<br/>00 fastboot -= Baytrail7903009<br/>at_31.10.2014/SH_Vivs_110G_KitKat<br/>00 fastboot -= Baytrail7903009<br/>at_31.10.2014/SH_Vivs_110G_KitKat<br/>00 fastboot -= Baytrail7903009<br/>at_31.10.2014/SH_Vivs_110G_KitKat<br/>00 fastboot -= Baytrail7903009<br/>at_31.10.2014/SH_Vivs_110G_KitKat<br/>00 fastboot -= Baytrail790309<br/>at_31.10.2014/SH_Vivs_110G_KitKat<br/>00 fastboot -= Baytrail790309<br/>at_31.10.2014/SH_Vivs_110G_KitKat<br/>00 fastboot -= Baytrail790309</pre>                                                                                                    | 2 erase system<br>2 erase coche<br>2 erase coche<br>2 erase fogs<br>2 erase factory<br>2 cem stop partitioning<br>1 flash factboot "C:<br>31.10.2014/secovery.img"<br>7 flash system.img"<br>7 flash system.img"<br>7 flash system.c:<br>31.10.2014/boot.opo.bin"<br>7 flash bot "C:<br>31.10.2014/boot.img"                                                                                                    |       |
| <pre>Mus Messages<br/>0/31/14 12:15:15.160<br/>0/31/14 12:15:35.340<br/>0/31/14 12:20:00.400<br/>0/31/14 12:20:00.400<br/>0/31/14 12:20:00.400<br/>0/31/14 12:20:00.573<br/>0/31/14 12:21:00.573<br/>Umerr/Narvan/Desktop/C<br/>0/31/14 12:21:00.573<br/>Umerr/Narvan/Desktop/C<br/>0/31/14 12:22:00.873<br/>Umerr/Narvan/Desktop/C<br/>0/31/14 12:22:4.304<br/>Umerr/Narvan/Desktop/C<br/>0/31/14 12:22:4.304<br/>Umerr/Narvan/Desktop/C<br/>0/31/14 12:22:45.239</pre>                                                                                                    | INFO : Det 0/0/7<br>INFO : Det 0/0/7<br>INFO : Det 0/0/7<br>INFO : Det 0/0/7<br>INFO : Part 0/0/7<br>INFO : Part 0/0/7<br>INFO : Part 0/0/7<br>Pate Vive_110g Kiek<br>INFO : Det 0/0/7<br>Pate_Vive_110g Kiek<br>INFO : Det 0/0/7<br>Pate_Vive_110g Kiek<br>INFO : Det 0/0/7<br>Pate_Vive_110g Kiek<br>INFO : Det 0/0/7<br>Pate_Vive_110g Kiek<br>INFO : Part 0/0/7<br>Pate_Vive_110g Kiek<br>INFO : Part 0/0/7<br>INFO : Part 0/0/7                                                                                                    | <pre>#0: fastboot = Baytrail703203<br/>#0: fastboot = Baytrail703203<br/>#0: fastboot = Baytrail703203<br/>#0: fastboot = Baytrail703203<br/>#0: fastboot = Baytrail703203<br/>#0: fastboot = Baytrail703203<br/>#0: fastboot = Baytrail703203<br/>#1:0: 2014/WF_Viva_100_KitKat<br/>#0: fastboot = Baytrail703203<br/>#1:0: 2014/WF_Viva_100_KitKat<br/>#0: fastboot = Baytrail703203<br/>#1:0: 2014/WF_Viva_100_KitKat<br/>#0: fastboot = Baytrail703203<br/>#1:0: 10:2014/WF_Viva_100_KitKat<br/>#0: fastboot = Baytrail703203<br/>#1:0: 2014/WF_Viva_100_KitKat<br/>#0: fastboot = Baytrail703203</pre>                                                                                                    | <pre>1 erss system 2 erss cochs 2 erss cochs 2 erss togs 1 erss factory 1 oem stop partitioning 1 flash factboot "C: 31.10.2014/srecovery.img" 1 flash recovery.img" 1 flash system "C: 31.10.2014/spectem.img" 1 flash splashermen "C: 31.10.2014/bootlopo.bin" 1 flash boot "C: 31.10.2014/bootlopo.bin" 1 flash boot "C: 31.10.2014/bootlop.bin" 1 flash boot "C: 31.10.2014/bootlop.bin"</pre>                                                                                                    |       |
| Aus Messages<br>0/31/14 12:19:15.160<br>0/31/14 12:19:35.340<br>0/31/14 12:20:00.400<br>0/31/14 12:20:02.1677<br>0/31/14 12:20:21.677<br>0/31/14 12:21:02.653<br>0/31/14 12:21:02.653<br>0/31/14 12:21:00.573<br>0/31/14 12:22:10.573<br>0/31/14 12:22:37.462<br>0/31/14 12:22:37.462<br>0/31/14 12:22:46.142<br>Umers/Rarvan/Desktop/C<br>0/31/14 12:22:46.142<br>Umers/Rarvan/Desktop/C<br>0/31/14 12:22:46.142<br>0/31/14 12:22:46.142<br>0/31/14 12:22:22:46.142<br>0/31/14 12:22:22:46.142<br>0/31/14 12:22:22:46 | INFO : Port 0/0/7<br>INFO : Port 0/0/7<br>INFO : Port 0/0/7<br>INFO : Port 0/0/7<br>INFO : Port 0/0/7<br>INFO : Port 0/0/7<br>INFO : Port 0/0/7<br>Poste Vive_100 Kitk<br>INFO : Port 0/0/7<br>Poste Vive_100 Kitk<br>INFO : Port 0/0/7<br>Poste Vive_100 Kitk<br>INFO : Port 0/0/7<br>INFO : Port 0/0/7<br>INFO : Port 0/0/7<br>INFO : Port 0/0/7<br>INFO : Port 0/0/7<br>INFO : Port 0/0/7<br>INFO : Opt 0/0/7<br>INFO : do_flam_fl<br>INFO : do_flam_fl                                                                                                    | <pre>60: fastboot -s Baytrail7903809;<br/>80: fastboot -s Baytrail7903809;<br/>80: fastboot -s Baytrail7903809;<br/>80: fastboot -s Baytrail7903809;<br/>80: fastboot -s Baytrail7903809;<br/>80: fastboot -s Baytrail7903809;<br/>80: fastboot -s Baytrail7903809;<br/>81: fastboot -s Baytrail7903809;<br/>81: fastboot -s Baytrail7903</pre> | <pre>2 erase coche<br/>2 erase coche<br/>2 erase config<br/>2 erase fotory<br/>1 erase fectory<br/>2 cem stop_partitioning<br/>2 flash factboot "C:<br/>31.10.2014\droidboot.ing"<br/>31.10.2014\droidboot.ing"<br/>31.10.2014\droidboot.ing"<br/>31.10.2014\spstem.ing"<br/>5 flash spisshareen "C:<br/>31.10.2014\spotlogo.bin"<br/>5 flash boot "C:<br/>31.10.2014\boot.og.bin"<br/>5 flash boot "C:<br/>31.10.2014\boot.ing"</pre>                                                                                                    |       |
| <pre>hus Messages<br/>0/31/14 12:15:15.160<br/>0/31/14 12:15:35.340<br/>0/31/14 12:20:00.400<br/>0/31/14 12:20:01.400<br/>0/31/14 12:20:01.761<br/>0/31/14 12:21:04.528<br/>0/31/14 12:21:04.528<br/>0/31/14 12:21:00.873<br/>0/31/14 12:21:00.873<br/>Umerx/Rarvan/Desktop/C<br/>0/31/14 12:22:15.078<br/>Umerx/Rarvan/Desktop/C<br/>0/31/14 12:22:15.078<br/>Umerx/Rarvan/Desktop/C<br/>0/31/14 12:22:45.284<br/>Umerx/Rarvan/Desktop/C<br/>0/31/14 12:22:45.284<br/>Umerx/Rarvan/Desktop/C<br/>0/31/14 12:22:45.284<br/>Umerx/Rarvan/Desktop/C<br/>0/31/14 12:22:45.284</pre>                                                                                                    | INFO : Dots 0/0/7<br>INFO : Dots 0/0/7<br>INFO : Port 0/0/7<br>INFO : Port 0/0/7<br>INFO : Port 0/0/7<br>INFO : Port 0/0/7<br>Dydate_Vive_110G_Kitk<br>INFO : Port 0/0/7<br>Dydate_Vive_110G_Kitk<br>INFO : Port 0/0/7<br>Dydate_Vive_110G_Kitk<br>INFO : Port 0/0/7<br>Dydate_Vive_10G_Kitk<br>INFO : Port 0/0/7<br>Dydate_Vive_10G_Kitk<br>INFO : Port 0/0/7<br>Dydate_Vive_10G_Kitk<br>INFO : Port 0/0/7<br>Dydate_Vive_10G_Kitk<br>INFO : Port 0/0/7                                                                                                    | <pre>00 fastboot -= Baytrail7903009;<br/>90 fastboot -= Baytrail7903009;<br/>90 fastboot -= Baytrail7903009;<br/>90 fastboot -= Baytrail7903009;<br/>90 fastboot -= Baytrail7903009;<br/>90 fastboot -= Baytrail7903009;<br/>at_31.10.2014/SH_Vivs_110G_KitKat<br/>90 fastboot -= Baytrail7903009;<br/>at_31.10.2014/SH_Vivs_110G_KitKat<br/>90 fastboot -= Baytrail7903009;<br/>at_31.10.2014/SH_Vivs_110G_KitKat<br/>90 fastboot -= Baytrail7903009;<br/>at_31.10.2014/SH_Vivs_110G_KitKat<br/>90 fastboot -= Baytrail7903009;<br/>at_31.10.2014/SH_Vivs_110G_KitKat<br/>90 fastboot -= Baytrail7903009;<br/>at_31.10.2014/SH_Vivs_10G_KitKat<br/>90 fastboot -= Baytrail7903009;<br/>at_31.10.2014/SH_Vivs_10G_KitKat<br/>90 fastboot -= Baytrail7903009;<br/>at_31.10.2014/SH_Vivs_10G_KitKat<br/>90 fastboot -= Baytrail7903009;<br/>at_31.10.2014/SH_Vivs_10G_KitKat<br/>90 fastboot -= Baytrail7903009;<br/>at_31.10.2014/SH_Vivs_10G_KitKat<br/>90 flash success</pre>                                                                                                    | <pre>2 erase system<br/>2 erase coche<br/>2 erase coche<br/>2 erase fogs<br/>2 erase factory<br/>2 cem stop_partitioning<br/>1 flash factboot "C:<br/>31.10.2014\droidboot.img"<br/>2 flash spatorevy "C:<br/>31.02.2014\recovery.img"<br/>2 flash system "C:<br/>31.10.2014\recovery.img"<br/>2 flash spatherreen "C:<br/>31.10.2014\boot.logo.bin"<br/>31.10.2014\boot.opo.bin"<br/>31.10.2014\boot.img"<br/>31.10.2014\boot.img"<br/>31.10.2014\boot.img"<br/>31.10.2014\boot.img"<br/>31.10.2014\boot.img"<br/>31.10.2014\boot.img"<br/>31.10.2014\boot.img"<br/>31.10.2014\boot.img"<br/>31.10.2014\boot.img"<br/>31.10.2014\boot.img"</pre>                                                                                                    |       |
| <pre>shus Messages<br/>0/31/14 12:19:15.160<br/>0/31/14 12:19:15.160<br/>0/31/14 12:20:00.400<br/>0/31/14 12:20:00.400<br/>0/31/14 12:20:01.477<br/>0/31/14 12:21:00.573<br/>0/31/14 12:21:00.573<br/>Umerx/Rarvan/Desktop/0<br/>0/31/14 12:21:00.573<br/>Umerx/Rarvan/Desktop/0<br/>0/31/14 12:22:00.573<br/>Umerx/Rarvan/Desktop/0<br/>0/31/14 12:22:30.77462<br/>0/31/14 12:22:37.462<br/>0/31/14 12:22:45.289<br/>0/31/14 12:22:46.141<br/>0/31/14 12:22:46.141</pre>                                                                                                    | INFO : Port 0/0/7<br>INFO : Port 0/0/7<br>INFO : Port 0/0/7<br>INFO : Port 0/0/7<br>INFO : Port 0/0/7<br>INFO : Port 0/0/7<br>INFO : Port 0/0/7<br>Port 0/0/7<br>Port 0/0/7<br>Port 0/0/7<br>Port 0/0/7<br>Port 0/0/7<br>Dort 0/0/7<br>INFO : Port 0/0/7<br>Dort 0/0/7<br>INFO : Port 0/0/7<br>INFO : Port 0/0/7<br>INFO : Port 0/0/7<br>INFO : Port 0/0/7<br>INFO : Port 0/0/7<br>INFO : Port 0/0/7<br>INFO : Dort 0/0/7                                                                                                    | <pre>60: fastboot -= Baytrail7903803<br/>80: fastboot -= Baytrail7903803<br/>80: fastboot -= Baytrail7903803<br/>80: fastboot -= Baytrail7903803<br/>80: fastboot -= Baytrail7903803<br/>80: fastboot -= Baytrail7903803<br/>81: fastboot -= Baytrail7903803<br/>81: 10.2014/SM_Viva_100_KitKat<br/>80: fastboot -= Baytrail7903803<br/>81: 10.2014/SM_Viva_100_KitKat<br/>80: fastboot -= Baytrail7903803<br/>81: 31: 10.2014/SM_Viva_100_KitKat<br/>80: fastboot -= Baytrail7903803<br/>81: 31: 10.2014/SM_Viva_100_KitKat<br/>80: fastboot -= Baytrail7903803<br/>81: 31: 10.2014/SM_Viva_100_KitKat<br/>80: fastboot -= Baytrail7903803<br/>81: 31: 10.2014/SM_Viva_100_KitKat<br/>80: fastboot -= Baytrail7903803<br/>81: 10.2014/SM_Viva_100_KitKat<br/>80: fastboot -= Baytrail7903803<br/>81: 10.2014/SM_Viva_100_KitKat<br/>80: fastboot -= Baytrail7903803</pre>                                                                                                    | <pre>erss system 2 erss coche 2 erss coche 2 erss config 2 erss factory 1 cem stop_partitioning 1 flash factboot "C: 31.10.2014\droidboot.img" 1 flash recovery "C: 31.10.2014\recovery.img" 1 flash system "C: 31.10.2014\recovery.img" 1 flash splashscreen "C: 31.10.2014\boot.po.bin" 1 flash boot "C: 31.10.2014\boot.img" 1 continue</pre>                                                                                                    |       |

Jeśli podczas aktualizacji napotkasz trudności, naciśnij na 15 sekund przycisk "Power", aż do wyłączenia tabletu. Uruchom ponownie komputer PC / laptopa i ponów procedurę od kroku nr 4. Upewnij się, że wszystkie sterowniki zostały zainstalowane poprawnie.

*UWAGA!* Tablet zostanie automatycznie uruchomiony ponownie po zakończeniu aktualizacji oprogramowania. Zajmie to więcej niż normalna sekwencja rozruchowa.

5. Instalacja sterowników audio.

Podłącz tablet do komputera PC / laptopa w następujący sposób: Ustawienia-> Programy -Opcje-> Zaznacz debugowanie USB

|                                                   | ⊿∎ 12:40 |
|---------------------------------------------------|----------|
| CONT Developer options                            | ON       |
| DEBUGGING                                         |          |
| USB debugging<br>Debug mode when USB is connected |          |
|                                                   |          |

Skopiuj katalog Sound\_Driver na dysku lokalnym D komputera / laptopa i kliknij prawym przyciskiem myszy na update.bat, następnie lewym przyciskiem na opcję "Uruchom jako administrator".

|                  |                            |                    |                    | Contraction of the local division of the local division of the loc |       | 1.00 | - |
|------------------|----------------------------|--------------------|--------------------|----------------------------------------------------------------------------------------------------|-------|------|---|
| rganize 🔻 🛅 Oper | Print New folder           | CONTRACTOR OFFICE  |                    |                                                                                                    | 922 - |      |   |
| Favorites        | Name                       | Date modified      | Туре               | Size                                                                                                    |       |      |   |
| E Desktop        | 3g038i06.bin               | 4/10/2014 9:18 PM  | BIN File           | 8,192 KB                                                                                                    |       |      |   |
| Downloads        | 42.bin                     | 7/3/2014 10:22 AM  | BIN File           | 8,192 KB                                                                                                    |       |      |   |
| 3 Recent Places  | 44.bin                     | 7/23/2014 5:57 PM  | BIN File           | 8,192 KB                                                                                                    |       |      |   |
| L Google Drive   | # adb                      | 1/15/2014 12:37 PM | Application        | 4,365 KB                                                                                                    |       |      |   |
|                  | AdbWinApi.dll              | 1/11/2013 12:34 PM | Application extens | 94 KB                                                                                                    |       |      |   |
| Desktop          | AdbWinUsbApi.dll           | 1/11/2013 12:34 PM | Application extens | 60 KB                                                                                                    |       |      |   |
| 词 Libraries      | fparts                     | 9/17/2013 6:25 AM  | Text Document      | 8 KB                                                                                                    |       |      |   |
| Documents        | FPT                        | 9/17/2013 6:25 AM  | File               | 444 KB                                                                                                    |       |      |   |
| Music            | fpt-setup                  | 7/9/2014 4:54 PM   | Windows Batch File | 1 KB                                                                                                    |       |      |   |
| Pictures         | fpt-setup.sh               | 9/17/2013 6:25 AM  | SH File            | 1 KB                                                                                                    |       |      |   |
| Videos           | FWUpdLcl                   | 9/17/2013 6:25 AM  | File               | 122 KB                                                                                                    |       |      |   |
| & Razvan         | temp                       | 8/15/2014 5:31 PM  | Text Document      | 1 KB                                                                                                    |       |      |   |
| android 📗        | TXEInfo                    | 9/17/2013 6:25 AM  | File               | 207 KB                                                                                                    |       |      |   |
| a Contacts       | TXEManuf                   | 9/17/2013 6:25 AM  | File               | 293 KB                                                                                                    |       |      |   |
| Desktop          | TXEManuf.cfg               | 9/17/2013 6:25 AM  | CFG File           | 6 KB                                                                                                    |       |      |   |
| bownloads        | 1 update Onen              |                    | Windows Batch File | 1 KB                                                                                                    |       |      |   |
| Favorites        | vsccommn.bi                |                    | BIN File           | 3 KB                                                                                                    |       |      |   |
| L Google Drive   | wisky_kk-otg               |                    | BIN File           | 8,192 KB                                                                                                    |       |      |   |
| 🎍 Intel          | Print                      | 10                 |                    |                                                                                                    |       |      |   |
| 🔐 Links          | Sy Run as admi             | nistrator Z        |                    |                                                                                                    |       |      |   |
| My Documents     | Troubleshoo                | t compatibility    |                    |                                                                                                    |       |      |   |
| My Music         | Scan with A                | VG                 |                    |                                                                                                    |       |      |   |
| A My Pictures    | ermanent)                  | / shred with AVG   |                    |                                                                                                    |       |      |   |
| Searce .         | Add to archi               | VØ                 |                    |                                                                                                    |       |      |   |
| update           | Date modifie 🖀 Add to "upd | ate.rar"           |                    |                                                                                                    |       |      |   |

Zostanie otwarte nowe okno wiersza poleceń, a sterowniki audio zostaną zainstalowane automatycznie.

| C:\Windows\System32\cmd.exe                                                                                                    | - 0 - | ×    |
|----------------------------------------------------------------------------------------------------|-------|------|
| <pre>+[0m     Flash Devices Found +[0m W25Q64DW ID:0xEF6017 Size: 8192KB &lt;65536Kb&gt; +[0m</pre>                                                                                                    |       | ^    |
| <pre>+[0m+[33m<br/>The PDR region exists in flash.<br/>Continuing will cause the loss of any pre-existing data.<br/>*[0m+[33mDo you wish to continue? Y/<n> or q to quit : *[0m<br/>*[0m<br/>*[0m<br/>*[0m- Reading Flash [0x800000] 8192KB of 8192KB - 100% complete.<br/>*[0m- Reading Flash Block [0x015000] - 100% complete.<br/>*[0m- Programming Flash [0x015000] 4KB of 4KB - 100% complete.<br/>*[0m- Erasing Flash Block [0x01B000] - 100% complete.<br/>*[0m- Programming Flash [0x01B000] 12KB of 12KB - 100% complete.<br/>*[0m- Programming Flash [0x01B000] 12KB of 12KB - 100% complete.<br/>*[0m- Programming Flash [0x603000] 12KB of 12KB - 100% complete.<br/>*[0m- Versing Flash Block [0x603000] 12KB of 12KB - 100% complete.<br/>*[0m- Versing Flash [0x800000] 8192KB of 8192KB - 100% complete.<br/>*[0m+Using Flash [0x800000] 8192KB of 8192KB - 100% complete.<br/>*[0m+[32m<br/>FPT Operation Passed<br/>*[0mshell@UUA_i10G_0C:/data/local/tmp # exit<br/>shell@UUA_i10G_0C:/ \$ exit</n></pre> |       | (11) |
| D:\Sound_driver>pause<br>Press any key to continue                                                                                                    |       | -    |

Po zakończeniu instalacji sterownika dźwięku naciśnij przycisk ENTER. Tablet zostanie uruchomiony ponownie, a okno wiersza poleceń zostanie automatycznie zamknięte